# Veteran Health Identification Card (VHIC 4.29)

# User Guide

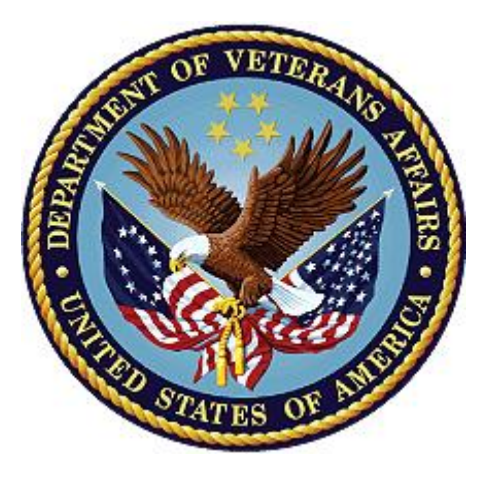

### Volume 6 – Self-Service Request Processing

May 2024

### **Department of Veterans Affairs**

Office of Information and Technology (OIT)

# **Revision History**

**NOTE:** The revision history cycle begins once changes or enhancements are requested after the document has been baselined.

| Date       | Revision | Description                                                                                  | Author   |
|------------|----------|----------------------------------------------------------------------------------------------|----------|
| 05/18/2024 | 4.1      | No functionality changes, updated date, and version number                                   | REDACTED |
| 03/17/2024 | 4        | Updated to reflect changes to functionality in VIP 28 release                                | REDACTED |
| 12/14/2023 | 3.1      | No functionality changes, updated date, and version<br>number                                | REDACTED |
| 09/18/2023 | 3        | No functionality changes, updated help desk service option, date, and version number         | REDACTED |
| 06/17/2023 | 2.3      | No changes to functionality during VIP 25 release<br>Updated to remove duplicate information | REDACTED |
| 03/18/2023 | 2.2      | No changes to functionality during VIP 24 release Date and version numbers updated           | REDACTED |
| 12/17/2022 | 2.1      | No changes to functionality during VIP 23 release Date and version numbers updated           | REDACTED |
| 09/18/2022 | 2.0      | Updated to reflect changes to functionality during VIP<br>22 release                         | REDACTED |
| 06/18/2022 | 1.0      | Updated to reflect changes to functionality during VIP<br>21                                 | REDACTED |
| 04/18/2022 | 0.1      | Created to support ACS Self-Service VHIC card requests                                       | REDACTED |

# **Table of Contents**

| 1. | Introduction                                                                   | .1  |
|----|--------------------------------------------------------------------------------|-----|
|    | 1.1. Purpose                                                                   | . 1 |
|    | 1.2. Document Orientation                                                      | . 1 |
|    | 1.2.1. Organization of the Manual                                              | . 1 |
|    | 1.2.2. Assumptions                                                             | . 1 |
|    | 1.2.3. Disclaimers                                                             | . 2 |
|    | 1.2.3.1. Software Disclaimer                                                   | . 2 |
|    | 1.2.3.2. Documentation Disclaimer                                              | . 2 |
|    | 1.2.4. Documentation Conventions                                               | . 2 |
|    | 1.3. Enterprise Service Desk and Organizational Contacts                       | . 3 |
| 2. | Self-Service VHIC Card Request – What is it?                                   | .3  |
| 3. | Getting Started                                                                | .3  |
|    | 3.1. Accessing the VHIC Application                                            | . 3 |
|    | 3.1.1. Single Sign-On Internal (SSOi)                                          | . 3 |
|    | 3.2. System Menu                                                               | . 4 |
|    | 3.3. Accessing the Identity Management Toolkit                                 | . 4 |
|    | 3.3.1. Accessing the Identity Management Toolkit Directly                      | . 4 |
|    | 3.3.2. Accessing Identity Management Toolkit from within the VHIC Application  | . 5 |
|    | 3.3.2.1. Step 1 of the VHIC Card Request                                       | . 5 |
|    | 3.3.2.2. Veteran Link in Assigned Self Service Requests for Manual Review List | . 6 |
| 4. | VHIC Application Home Page                                                     | .7  |
|    | 4.1. VHIC System Status Banner                                                 | . 8 |
|    | 4.2. VHIC Self-Service Request Notifications                                   | . 8 |
|    | 4.3. Viewing Self Service New Card Requests                                    | . 9 |
|    | 4.3.1. View Unassigned Requests by VISN                                        | 10  |
|    | 4.3.2. View Unassigned Requests by Facility                                    | 12  |
|    | 4.3.3. Assigned Requests                                                       | 14  |
| 5. | Self Service Request Processing 1                                              | 5   |
|    | 5.1. Person Verification Task- Accepted Image                                  | 16  |
|    | 5.2. Person Verification Task- Rejected Image                                  | 24  |
|    | 5.3. Communication For Veteran                                                 | 29  |
| 6. | Troubleshooting                                                                | 30  |

### Table of Figures

| Figure 1. SSOi Login Screen                                                         | 4  |
|-------------------------------------------------------------------------------------|----|
| Figure 2. Identity Management Toolkit SSOi Logon Screen                             | 5  |
| Figure 3. Step 1: Enter Search Terms with Identity Management Toolkit hyperlink     | 6  |
| Figure 4. Veteran Link to MPI Toolkit Task                                          | 6  |
| Figure 5. Veteran Link to MPI Toolkit Task with Preferred Name                      | 7  |
| Figure 6. MPI Toolkit Task                                                          | 7  |
| Figure 7. VHIC System Banner Page                                                   | 8  |
| Figure 8. Self Service Request Notifications                                        | 9  |
| Figure 9. Link to View Self Service Requests by VISN                                | 10 |
| Figure 10. List of Requests Submitted by VISN                                       | 10 |
| Figure 11. Unassigned Self-Service Requests by VISN, additional VISN Selection List | 11 |
| Figure 12. List of Unassigned Requests by Chosen VISN                               | 11 |
| Figure 13. Facility Unassigned Request Information                                  | 12 |
| Figure 14. Unassigned Self-Service Requests for Manual Review                       | 13 |
| Figure 15. Request Information Changed                                              | 13 |
| Figure 16. Assigned Request Information                                             | 14 |
| Figure 17. Assigned Self-Service Requests for Manual Review                         | 15 |
| Figure 18. Assigned Self-Service Requests for Manual Review with Preferred Name     | 15 |
| Figure 19. Link to Person Verification Task                                         | 16 |
| Figure 20. Select Task Number                                                       | 17 |
| Figure 21. Task Notes Tab                                                           | 17 |
| Figure 22. Assign Task                                                              | 18 |
| Figure 23. Figure 23. Person Verification Task Details                              | 18 |
| Figure 24. Person Verification Data Review Screen                                   | 19 |
| Figure 25. Self Service Images Tab                                                  | 19 |
| Figure 26. Data Review Tab Verify Traits                                            | 20 |
| Figure 27. Accept Veteran Submitted Image                                           | 20 |
| Figure 28. Documentation Tab                                                        | 21 |
| Figure 29. Submit Document Details                                                  | 22 |
| Figure 30. Select OK Button                                                         | 22 |
| Figure 31. Task Competed                                                            | 23 |
| Figure 32. Add Task Notes                                                           | 23 |
| Figure 33. LOA Changed                                                              | 23 |
| Figure 34. Proofing Correlation Added                                               | 24 |
| Figure 35. Link to Toolkit Task                                                     | 24 |
| Figure 36. MPI Toolkit Task Number Link                                             | 25 |
| Figure 37. New Person Verification Task Details                                     | 25 |

| Figure 38. Assign Task                          | 25 |
|-------------------------------------------------|----|
| Figure 39. Select Person Verification Tab       | 26 |
| Figure 40. Select Self-Service Images Tab       | 26 |
| Figure 41. Compare Veteran Images               | 27 |
| Figure 42. Rejection Reason Menu                | 27 |
| Figure 43. Select Reject Image Button           | 28 |
| Figure 44. Reject/Resolve Confirmation Message  | 28 |
| Figure 45. Resolved Task Status                 | 29 |
| Figure 46. Level of Assurance Does Not Change   | 29 |
| Figure 47. Request Cancellation Review Issue    | 30 |
| Figure 48. Request Cancellation Email Timed Out | 30 |

#### **Table of Tables**

| Table 1: Enterprise Service Desk Contact Information | 3 |
|------------------------------------------------------|---|
|------------------------------------------------------|---|

# 1. Introduction

### 1.1. Purpose

The purpose of this User Guide is to provide information and a detailed walkthrough of processing a Veteran Health Identification Card request submitted by the veteran through the VA Access Self-Service application.

### **1.2.** Document Orientation

### 1.2.1. Organization of the Manual

This User Guide is divided into six sections for quick access to information needed.

The first section will provide an overview of what a VHIC is and what the eligibility requirements are, and the various user roles and their accessibility within the VHIC application.

To be able to receive a VHIC, a Veteran must meet the following eligibility criteria:

- Be eligible for VA medical benefits
- Be enrolled in the VA Healthcare system
- Be Level 2 proofed at a VA medical facility
- Veteran identity must be recognized in the Master Veteran Index (MPI), which is managed by the Identity and Access Management (IAM) of the VA

**NOTE:** The level 2 proofing process is a method to verify the identity of Veterans. VA requires Veterans to provide approved identification documents to access Personal Identifiable Information (PII), Personal Health Information (PHI) and request a Veterans Health Identification Card (VHIC).

The second and third sections will explain system requirements and log in instructions

The fourth section review and discuss the information found on the VHIC Menu/Home page.

The fifth section will give the user step-by-step details of how to complete the Identity Proofing process for a Veteran that has submitted a VHIC Card request remotely. The VHIC user must verify the Veteran's Identity Proofing Level is at Level 2 in the Identity Management Toolkit.

The last section covers some troubleshooting issues and solutions that will help the VHIC user to better able to support the Veteran and ensure that the VHIC requests are processed properly.

### 1.2.2. Assumptions

This guide has been written with the following assumed experience/skills of the audience:

• User has basic knowledge of the operating system such as:

- $\circ$  How to log in
- The use of commands
- Menu options
- Navigation tools
- User has an understanding of the roles within VHIC
- User has been provided the appropriate active roles required for the VHIC application.
- User is using *Google Chrome or Microsoft Edge* to do their job of either Creating a VHIC Card Request, Running Reports, or Managing VHICs depending on user roles.
- User has validated access to the VHIC application.
- User has completed any prerequisite training.

#### 1.2.3. Disclaimers

#### 1.2.3.1. Software Disclaimer

This software was developed at the Department of Veterans Affairs (VA) by employees of the Federal Government in the course of their official duties. Pursuant to title 17 Section 105 of the United States Code this software is not subject to copyright protection and is in the public domain. VA assumes no responsibility whatsoever for its use by other parties, and makes no guarantees, expressed or implied, about its quality, reliability, or any other characteristic. We would appreciate acknowledgement if the software is used. This software can be redistributed and/or modified freely provided that any derivative works bear some notice that they are derived from it, and any modified versions bear some notice that they have been modified.

#### 1.2.3.2. Documentation Disclaimer

The appearance of external hyperlink references in this manual does not constitute endorsement by the Department of Veterans Affairs (VA) of this Web site or the information, products, or services contained therein. The VA does not exercise any editorial control over the information you may find at these locations. Such links are provided and are consistent with the stated purpose of the VA.

### 1.2.4. Documentation Conventions

This manual uses several methods to highlight different aspects of the material.

- Descriptive text is presented in a proportional font (as represented by this font).
- "Screenshots" of computer online displays (i.e., character-based screen captures/dialogs) and are shown in a non-proportional font and enclosed within a box. Also included are Graphical User Interface (GUI) Microsoft Windows images (i.e., dialogs or forms).
- User's responses to online prompts (e.g., manual entry, taps, clicks, etc.) will be **[boldface]** type and enclosed in brackets.

2

# **1.3.** Enterprise Service Desk and Organizational Contacts

The support contact information documented herein is intended to restore normal service operation as quickly as possible and minimize the adverse impact on business operations, ensuring that the best possible levels of service quality and availability are maintained.

The following table lists the contact information needed by site users for troubleshooting purposes. Support contacts are listed by description of the incident escalation and contact information (phone number and options to select).

| Issue                            | Contact Info                                                                                                    |
|----------------------------------|----------------------------------------------------------------------------------------------------|
| For Provisioning Issues          | Contact the Enterprise Service Desk at REDACTED, option 2.                                                         |
|                                  | When contacted by a support specialist, be ready to supply the employee's full name, VA user ID and email address. |
| For Proofing Issues              | Contact the Enterprise Service Desk at REDACTED, option 2.                                                         |
|                                  | When contacted by a support specialist, be ready to supply the Veterans' full name, full SSN, and DOB.             |
| For All Other VHIC System Issues | Contact the Enterprise Service Desk at REDACTED, option 2.                                                         |
|                                  | When contacted by a support specialist, be ready to supply the Veterans' full name, full SSN, and DOB.             |

 Table 1: Enterprise Service Desk Contact Information

# 2. Self-Service VHIC Card Request – What is it?

The VHIC Self-Service Application was created to allow Veterans to request VHIC card(s) without having to visit their local facilities offering them convenience and safely limiting exposure to Covid 19. VHIC users will be responsible for monitoring and processing new card requests submitted through the Self-Service Tool. Self-Service New Card Requests require remote veteran proofing the process will be outlined in this user guide.

# 3. Getting Started

### 3.1. Accessing the VHIC Application

### 3.1.1. Single Sign-On Internal (SSOi)

VHIC is a web-based application that users will access via a web browser. The recommended browser is *Google Chrome or Microsoft Edge*.

The VHIC URL is REDACTED and is case sensitive – it must be entered exactly as shown. After successfully logging in to the VHIC application, users should bookmark this site for easy access in the future.

Users will be presented with the Single Sign On – internal (SSOi) login screen (shown below).

Here the VHIC user will need to use their PIV card to log into the VHIC application. Figure 1. SSOi Login Screen

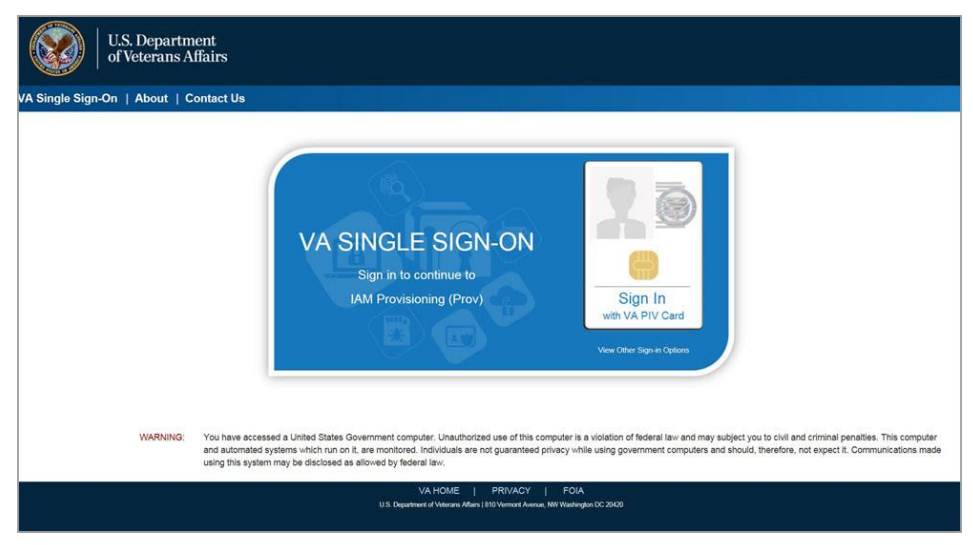

# 3.2. System Menu

The VHIC application is built to accommodate a specific set of pre-established user roles. During the provisioning process, the VHIC user will have a role assigned to them, which will determine what aspects of the VHIC application are available to them. For more information on the areas of access that accompanies each role, please refer to **VHIC Roles and Access** document.

Depending on the VHIC users' role, they will be presented different Home screens upon logging into the VHIC application.

### **3.3.** Accessing the Identity Management Toolkit

### 3.3.1. Accessing the Identity Management Toolkit Directly

The VHIC user will need to go to the Identity Management Toolkit application to look up the Veteran and verify their proofing level and if needed complete the proofing process.

The Identity Management Toolkit can be accessed by using the URL in the next section entitled "SSOi."

SSOi: REDACTED

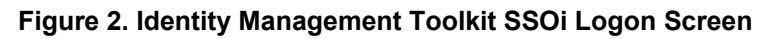

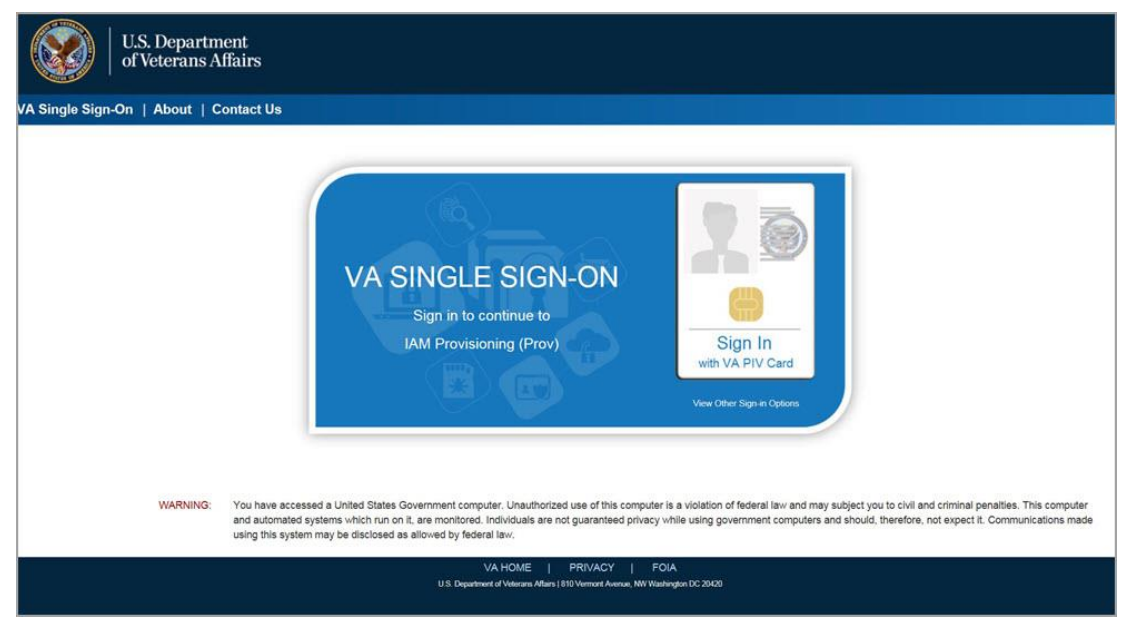

The URLs are case sensitive – they must be entered exactly as shown. After successfully logging into the Identity Management Toolkit application, users should bookmark this site for easy access in the future. Instructions on how to do just that can be found REDACTED.

The best time to bookmark the site is after the user is in the application itself rather than attempting to bookmark the Login screen.

# 3.3.2. Accessing Identity Management Toolkit from within the VHIC Application

#### 3.3.2.1. Step 1 of the VHIC Card Request

When the VHIC user starts the Card Request process, they will see a message on Step 1: Enter Search Terms. "IMPORTANT: Have you Identity Proofed the Veteran in Identity Management Toolkit? (Click here to open REDACTED in another window)"

The VHIC user can click on the blue words REDACTED which is a hyperlink that will take the user to the Identity Management Toolkit application.

Figure 3. Step 1: Enter Search Terms with Identity Management Toolkit hyperlink

| d Request Reports                                                                            | Card Management                            |                                                                                    |                                     | Logged in as:                                 |
|----------------------------------------------------------------------------------------------|--------------------------------------------|------------------------------------------------------------------------------------|-------------------------------------|-----------------------------------------------|
| Step 1 Search Terms                                                                          | Step 2 Select<br>Veteran                   | Step 3<br>Capture<br>Veteran Image                                                 | Step 4<br>Select Mailing<br>Address | Save<br>Card Request                          |
| IMPORTA                                                                                      | NT Have you Iden                           | ntity Proofed the Veteran in                                                       | n Identity Manager                  | nent Toolkit?                                 |
|                                                                                              | (Click here to ope                         | en Identity Management ToolKit                                                     | in another window                   | V)                                            |
| For optimal search res                                                                       | ults, copy the Veteran's                   | s ICN from Identity Management                                                     | Toolkit and paste into              | the ICN field on this                         |
| screen. Other search r                                                                       | nethods include:                           |                                                                                    |                                     |                                               |
| The Member ID fro                                                                            | m the front of the Veter                   | ran's VHIC.                                                                        |                                     |                                               |
| <ul> <li>Last Name, First N<br/>Note: If using LN/F</li> </ul>                               | ame, DOB and SSN.<br>N/DOB/SSN combination | on, at a minimum, supply the Vel                                                   | teran's Last Name, plus             | values from at least                          |
|                                                                                              |                                            | ddrage Identification)                                                             |                                     |                                               |
| two of the other th                                                                          | ree sections (Person, A                    | duress, identification).                                                           |                                     |                                               |
| two of the other th                                                                          | ree sections (Person, A                    | Person                                                                             |                                     |                                               |
| Name<br>Last Name                                                                            | ree sections (Person, A                    | Person<br>Date of Birth                                                            | (0                                  | OB format: YYYYMMDD)                          |
| Name<br>Last Name<br>First Name                                                              | ree sections (Person, A                    | Person<br>Date of Birth Gender                                                     |                                     | C6 format: YYYYMMDD)                          |
| Name<br>Last Name<br>First Name<br>Middle Name                                               | ree sections (Person, A                    | Person<br>Date of Birth Gender<br>Home Phone                                       |                                     | 08 format: YYYYYMMDO)                         |
| Name<br>Last Name<br>First Name<br>Middle Name                                               | ree sections (Person, A                    | Person<br>Date of Birth<br>Gender<br>Home Phone                                    |                                     | 26 format: YYYYNMDD)                          |
| Name<br>Last Name<br>First Name<br>Middle Name                                               | ree sections (Person, A                    | Person<br>Date of Birth Gender<br>Home Phone                                       |                                     | DB format: YYYYYAMDD)                         |
| Name<br>Last Name<br>First Name<br>Middle Name                                               | ree sections (Person, A                    | Person<br>Date of Birth Gender<br>Home Phone                                       |                                     | DB format: YYYYYAAXDO)                        |
| Name<br>Last Name<br>First Name<br>Middle Name<br>Address<br>Street Address                  | ree sections (Person, A                    | Person<br>Date of Birth<br>Gender<br>Home Phone                                    |                                     | COB format: YYYYYABADO)<br>format: ########## |
| Name<br>Last Name<br>First Name<br>Middle Name<br>Address<br>Street Address<br>City          | ree sections (Person, A                    | Person<br>Date of Birth Gender<br>Home Phone Identification                        |                                     | DB format: YYYYYABADD)<br>format: ##########j |
| Name<br>Last Name<br>First Name<br>Middle Name<br>Address<br>Street Address<br>City<br>State | ree sections (Person, A                    | Person<br>Date of Birth Gender<br>Home Phone I<br>Identification<br>EDIPI / Member |                                     | CB format: YYYYYAMDD)                         |

#### 3.3.2.2. Veteran Link in Assigned Self Service Requests for Manual Review List

Selecting the Full Name link from the Assigned Request list will open the Toolkit directly to the **1998 Person Verification [Self-Service] Task.** 

Figure 4. Veteran Link to MPI Toolkit Task

| Select veters<br>task review.<br>Page | Assigne           | ed Self Servi<br>eparate window t<br>in to the Identity | ce Requests For I<br>to the Identity Management ToolKit be | Manual Re<br>ent ToolKit for<br>fore clicking t | you to conduct Person Verification       |
|---------------------------------------|-------------------|---------------------------------------------------------|------------------------------------------------------------|-------------------------------------------------|------------------------------------------|
| Picture                               | Full Name         | Card<br>Id                                              | ICN                                                        | Hold Date                                       | Hold Reasons                             |
|                                       | VAPATIENT, ELEVEN | 12990                                                   | 1013614854V243594                                          | 12/14/2021                                      | NO EDIPI, REVIEW                         |
|                                       | VAPATIENT, TEN    | 13323                                                   | 1013008099V640489                                          | 3/18/2022                                       | NO FACILITY ADDRESS, NO<br>EDIPI, REVIEW |

**NOTE:** If the Veteran has a Preferred Name on file it will appear within parenthesis where the <u>Full Name</u> appears as seen below.

Figure 5. Veteran Link to MPI Toolkit Task with Preferred Name

| Home | Card Request Re                         | ports Card Management                                                              | Site Manager                        | nent                                               |                                    | Logged in as.                                  | and the second |
|------|-----------------------------------------|------------------------------------------------------------------------------------|-------------------------------------|----------------------------------------------------|------------------------------------|------------------------------------------------|----------------|
|      |                                         | Assigne                                                                            | d Self Servi                        | ice Requests For                                   | Manual Re                          | eview                                          |                |
|      | Select vetera<br>task review. I<br>Page | in name hyperlink to open a se<br>Please ensure you are logged<br>1 of 1 prev next | parate window<br>in to the Identity | to the Identity Managem<br>/ Management ToolKit be | ent ToolKit for<br>fore clicking t | you to conduct Person Verification<br>he link. |                |
|      | Picture                                 | Full Name                                                                          | Card<br>Id                          | ICN                                                | Hold Date                          | Hold Reasons                                   |                |
|      |                                         | VAPATIENT, ELEVEN (THIRTY                                                          | ) 12990                             | 1013614854V243594                                  | 12/14/2021                         | NO EDIPI,REVIEW                                |                |

#### Figure 6. MPI Toolkit Task

|                                                                          | Identity Ma                                                                                                    | nagement '             | Toolkit                                        |                                  |                           |                             |                     | Tuesday March 22nd, 2022 |
|--------------------------------------------------------------------------|----------------------------------------------------------------------------------------------------|------------------------|------------------------------------------------|----------------------------------|---------------------------|-----------------------------|---------------------|--------------------------|
|                                                                          | 📝 🖸 🛃                                                                                                    | Q 🕅                    |                                                |                                  |                           | the Loos                    |                     | Search                   |
|                                                                          | Primary View                                                                                                    | Tasks(1)/Request       | ts(0) Correlations(9)                          | Primary View Audit DCN           | History(#) ADR MPI PV     | Compare Link Events Hilesto | nes R3C Accounts(#) | Print                    |
| VAPATIENT, ONE<br>666-00-0001<br>MALE                                    | the set of the set of the se |                        |                                                |                                  |                           |                             |                     |                          |
| 🧕 🖯 🤌 🗎                                                                  | Lists Document                                                                                                    | ution MPI Historical E | xorptions Proofing                             |                                  |                           |                             |                     |                          |
| Reminders                                                                | Active Tasks                                                                                                    | 1                      |                                                |                                  |                           |                             |                     |                          |
| Point Of Contact Management                                              | Task                                                                                                    | Date Reported          | Task Type                                      | Correlation                      | Task Status               | Caseworker                  |                     |                          |
| UAM Provisioning                                                         | 1280472800                                                                                                    | 03/22/2022             | 1888 - PERSON<br>VERFICATION ISBUS-<br>SERVICE | 200PROWIA<br>PROVISIONING SYSTEM | NEW                       |                             |                     |                          |
| Manage Persons     Search                                                |                                                                                                    |                        |                                                |                                  |                           |                             |                     |                          |
| Last Person Search(1)<br>ICN: 1013659740V975586                          | Related Req                                                                                                    | uests(0)               |                                                |                                  |                           |                             |                     |                          |
| Primary View Tasks(1)/Executed(8) Constations(9) PV Audit ICN History(#) | Request Date<br>B Rep<br>THERE ARE NO                                                                                                    | orted Type             | Status Date<br>Resolver                        | Caseworker Subm                  | itter Request ICN<br>Side | Name                        |                     |                          |

# 4. VHIC Application Home Page

### 4.1. VHIC System Status Banner

The VHIC System will display a Status Banner at the top of the screen to notify users of reported issues with the system and/or during maintenance activities that do not require downtime such as high volume or preferred browser reminder.

#### Figure 7. VHIC System Banner Page

REDACTED

### 4.2. VHIC Self-Service Request Notifications

When the VHIC User logs into the VHIC Application, they will see Self-Service request information for their facility listed on the Home page.

This information includes:

- 1. The number of **facility specific** requests that have been submitted through the Self-Service Application for that have not been assigned to a proofer for review.
- 2. The number of requests that the user has assigned to them
- 3. The number of requests that are in an ON HOLD status that will expire within seven days.

Figure 8. Self Service Request Notifications

| UNITED STATES<br>DEPARTMENT OF VETERANS AFFAIRS                                         |                                                                                                    |                                                                                                    |                                                                                                    |  |  |  |  |  |  |
|-----------------------------------------------------------------------------------------|----------------------------------------------------------------------------------------------------|----------------------------------------------------------------------------------------------------|----------------------------------------------------------------------------------------------------|--|--|--|--|--|--|
| tification Card (VHIC)                                                                  | ***********                                                                                                    |                                                                                                    | Skip to Content                                                                                                    |  |  |  |  |  |  |
| Reports Card Management                                                                 | Site Management                                                                                                    | Logged in as:                                                                                                    | and the second second                                                                                                    |  |  |  |  |  |  |
| Your facility has 1 unassigne<br>All Unassigne<br>You have 1 card request(s) a<br>You I | d card request(s) submitted thru se<br>d Self Service Requests that require<br>submitted thru self-service that require<br>have 1 card(s) on hold that will expi<br>nave 1 card(s) on card that will expi<br>nave 1 card(s) on hold that will expi<br>nave 1 card(s) on hold that will | If-service that require immediate review.<br>a Manual Review by VISN.<br>uire immediate review assigned to you.<br>re within 7 days | ŗ                                                                                                    |  |  |  |  |  |  |
| VA Home Privacy FOIA                                                                    | Regulations Web Policies No FEAF                                                                                                    | R Act Site Index Inspector General                                                                                                  |                                                                                                    |  |  |  |  |  |  |
|                                                                                         | T OF VETERANS AF                                                                                                    | T OF VETERANS AFFAIRS                                                                                                    | Iffication Card (VHIC)       Logged in as:         Report Card Management Cite Management Courd for the self-service that require immediate review.       All Unassigned card request(s) submitted thru self-service that require immediate review assigned to you.         Your facility has 1 unassigned card request(s) submitted thru self-service that require immediate review assigned to you.       All Unassigned Self Service Requests that require immediate review assigned to you.         You have 1 card (s) on hold that will expire within 7 days       You have 1 card(s) on hold that will expire within 7 days         Image: A card Request       Image: Card Management Reports       Card Management Card Card (Card Card (Card Card (Card (Card Card (Card (Car |  |  |  |  |  |  |

# 4.3. Viewing Self Service New Card Requests

The Self-Service request information listed on the Home screen serves as a link to review the New Card Requests.

### 4.3.1. View Unassigned Requests by VISN

Clicking on the **VISN Unassigned Card Request** message will direct the user to the list of requests that need to be assigned to a Proofer within their VISN

Figure 9. Link to View Self Service Requests by VISN

| Veteran Health Identification Card (VHIC)       Skip to Content         Home       Card Request       Reports       Card Management       Site Management       Logged in as:         Your facility has 1 unassigned card request(s) submitted thru self-service that require immediate review.         All Unassigned Self Service Requests that require Manual Review by VISN.       You have 1 card request(s) submitted thru self-service that require immediate review assigned to you.         You have 1 card request(s) submitted thru self-service that require immediate review assigned to you.       You have 1 card(s) on hold that will expire within 7 days         Image: Card Request       You have 1 card(s) on hold that will expire within 7 days       Image: Card Request         Image: Card Request       Reports       Image: Card Request                                                                                                    | UNITED STATES<br>DEPARTMENT OF VETERANS AFFAIRS                                                                                                    |                                                                                                    |  |  |  |  |  |  |  |
|----------------------------------------------------------------------------------------------------|----------------------------------------------------------------------------------------------------|----------------------------------------------------------------------------------------------------|--|--|--|--|--|--|--|
| Home       Card Request       Reports       Card Management       Site Management       Logged in as:         Your facility has 1 unassigned card request(s) submitted thru self-service that require immediate review.<br>All Unassigned Self Service Requests that require Manual Review by VISN.         You have 1 card request(s) submitted thru self-service that require immediate review assigned to you.<br>You have 1 card(s) on hold that will expire within 7 days         Image: Card Request       Image: Card Request Card Request Card Request Card Request Card Request Card Card Card Card Card Card Card Card                                                                                                    | Veteran Health Identification Card (VHIC)                                                                                                    | Skip to Content                                                                                                    |  |  |  |  |  |  |  |
| Your facility has 1 unassigned card request(s) submitted thru self-service that require immediate review.         All Unassigned Self Service Requests that require Manual Review by VISN.         You have 1 card request(s) submitted thru self-service that require immediate review assigned to you.         You have 1 card(s) on hold that will expire within 7 days         Image: Self Service Requests         Image: Self Service Requests         Image: Self Service Requests         You have 1 card(s) on hold that will expire within 7 days         Image: Self Service Requests         Image: Self Service Requests <td< th=""><th>Home Card Request Reports Card Management Site Management</th><th>Logged in as:</th></td<> | Home Card Request Reports Card Management Site Management                                                                                                    | Logged in as:                                                                                                    |  |  |  |  |  |  |  |
|                                                                                                    | All Unassigned Self Service Requests<br>You have 1 card request(s) submitted thru self-servic<br>You have 1 card(s) on hold the<br>With the service of the service of | hat require Manual Review by VISN.<br>te that require immediate review assigned to you.<br>at will expire within 7 days<br>TIS<br>CARD<br>MANAGEMENT |  |  |  |  |  |  |  |

#### Figure 10. List of Requests Submitted by VISN

| ne Caro | l Request R | eports   | Card Management  |                 |                    |                |           |          |      |
|---------|-------------|----------|------------------|-----------------|--------------------|----------------|-----------|----------|------|
|         |             |          | Gal a management | Site Management |                    | Logg           | ed in as: |          |      |
|         | Pag         | e 1 of 1 | prev next        | Card            |                    | Filte     Hold | Hold      |          |      |
|         | Picture     | Full N   | lame             | Id              | ICN                | Date           | Reasons   | Facility | VISN |
|         |             |          |                  | 420.45          | 10121502111/201210 | 9/5/2022       | DEVIEW    | 493      | 6    |
|         |             | VAF      | PATIENT, ONE     | 13845           | 10134593110201310  | 0/5/2022       | REVIEW    | 405      | Ů    |
|         |             | VAF      | PATIENT, ONE     | 13845           | 1013439311V201310  | 8/22/2022      | REVIEW    | 626      | 9    |

Users with the appropriate access will have the ability to view and filter the unassigned lists of other VISNs by selecting the VISN from the dropdown list.

Figure 11. Unassigned Self-Service Requests by VISN, additional VISN Selection List

| eran Hea | th Identificat | ion Card (VHIC    | ;)          |                                                                                                    | Lor        | ned in as:       |          | Skip to Co |
|----------|----------------|-------------------|-------------|----------------------------------------------------------------------------------------------------|------------|------------------|----------|------------|
| e Card   | Request Re     | All Una           | assigne     | d Self Service Requests For Manua                                                                                                    | I Revie    | w By VISN        |          |            |
|          | Select vetera  | an name hyperlink | to assign t | he manual review task to yourself and remove it                                                                                                    | from the   | unassigned listi | ng.      |            |
|          |                |                   | VISN        | S                                                                                                    | Fi         | ter              |          |            |
|          | Page           | e 1 of 1 prev     | next        | 1 - VA New England Health Care System                                                                                                    |            |                  |          |            |
|          | Picture        | Full Name         |             | 10 - VA Healthcare System of Ohio     11 - Veterans in Partnership     12 - VA Great Lakes Healthcare System                                              | old<br>ate | Hold<br>Reasons  | Facility | VISN       |
|          |                | VAPATIENT, ON     | IE          | 15 - VA Heartland Network<br>16 - South Central VA Healthcare Network<br>17 - VA Heart of Texas Healthcare System<br>18 - VA Southwest Healthcare Network | 5/2022     | REVIEW           | 483      | 6          |
|          | 5              | VAPATIENT, TW     | vo          | 19 - VA Rocky Mountain Network<br>2 - VA Healthcare Network Upstate New York<br>20 - VA Northwest Health Network<br>21 - VA Sierra Pacific Network        | 2/202      | 2 REVIEW         | 626      | 9          |
|          | 2              | VAPATIENT, TH     | IREE        | 22 - VA Desert Pacific Healthcare Network<br>23 - VA Midwest Healthcare Network<br>3 - NY/NJ Veterans Healthcare Network<br>4 - VA Healthcare - VISN 4    | 22/2023    | 2 REVIEW         | 626      | 9          |

After selecting the desired facility from the dropdown, click the filter button to see the list of unassigned requests from that VISN

Figure 12. List of Unassigned Requests by Chosen VISN

| ran Hea | alth Identificati | ion Card (VHIC)                    |                     |                          |                           |                           |                 | Skip to   |
|---------|-------------------|------------------------------------|---------------------|--------------------------|---------------------------|---------------------------|-----------------|-----------|
| e Card  | Request Rep       | ports Card Management Sit          | e Management        |                          | Logg                      | jed in as:                |                 |           |
|         |                   | All Unassigned Se                  | It Service R        | equests For Manu         | al Review                 | W By VISN                 |                 |           |
|         | Select veters     | in name hyperlink to assign the ma | nual review task    | k to yourself and remove | it from the ur            | nassigned listin          | a               |           |
|         | OCIOCI VOIDI      | an nume nyperink to usogin the nu  |                     |                          |                           |                           | 9-              |           |
|         |                   | VISN 9-V                           | A MidSouth Hea      | althcare Network         | ✓ Filte                   | er                        |                 |           |
|         |                   |                                    |                     |                          |                           |                           |                 |           |
|         | Page              | 1 of 1 prev next                   |                     |                          |                           |                           |                 |           |
|         | Page              | Full Name                          | Card                | ICN                      | Hold<br>Date              | Hold<br>Reasons           | Facility        | VISN      |
|         | Page              | Full Name                          | Card<br>Id          | ICN<br>1013629637V419709 | Hold<br>Date<br>8/22/2022 | Hold<br>Reasons<br>REVIEW | Facility 626    | VISN<br>9 |
|         | Page              | Full Name VAPATIENT, SIX           | Card<br>Id<br>13929 | ICN<br>1013629637V419709 | Hold<br>Date<br>8/22/2022 | Hold<br>Reasons<br>REVIEW | 626             | VISN<br>9 |
|         | Page              | Full Name VAPATIENT, SIX           | Card<br>Id<br>13929 | ICN<br>1013629637V419709 | Hold<br>Date<br>8/22/2022 | Hold<br>Reasons<br>REVIEW | Facility<br>626 | VISN<br>9 |

### 4.3.2. View Unassigned Requests by Facility

Clicking on the **Facility Unassigned Card Request** message will direct the user to the list of facility requests that need to be assigned to a Proofer.

Figure 13. Facility Unassigned Request Information

| Veteran Health Identification Card (VHIC)       Skip to Contend         Home       Card Request       Reports       Card Management       Site Management       Logged in as:         Your facility has 2 unassigned card request(s) submitted thru self-service that require immediate review.       All Unassigned Self Service Requests that require Manual Review by VISN.         You have 1 card request(s) submitted thru self-service that require immediate review assigned to you.       You have 1 card(s) on hold that will expire within 7 days         Image: Card Request       Card Request       Reports       Image: Card Card Card Card Card Card Card Card  | UNITH<br>DEP. | ED STATES<br>ARTMENT | OF V        | ETERANS AF                                    | FAIRS                                                                                           |                                                                               |                                   |                 |
|----------------------------------------------------------------------------------------------------|---------------|----------------------|-------------|-----------------------------------------------|-------------------------------------------------------------------------------------------------|-------------------------------------------------------------------------------|-----------------------------------|-----------------|
| Home       Card Request       Reports       Card Management       Site Management       Logged in as:         Your facility has 2 unassigned card request(s) submitted thru self-service that require immediate review.         All Unassigned Self Service Requests that require Manual Review by VISN.         You have 1 card request(s) submitted thru self-service that require immediate review assigned to you.         You have 1 card request(s) submitted thru self-service that require immediate review assigned to you.         You have 1 card request(s) on hold that will expire within 7 days         Image: Card Request         Card Request         REPORTS | Vetera        | an Health Identi     | fication Ca | ard (VHIC)                                    |                                                                                                 |                                                                               |                                   | Skip to Content |
| <text><text><text><text><text></text></text></text></text></text>                                                                                                    | Home          | Iome Card Request    |             | Card Management                               |                                                                                                 |                                                                               |                                   |                 |
| All Unassigned Self Service Requests that require Manual Review by VISN.<br>Tou have 1 card request(s) submitted thru self-service that require immediate review assigned to you.<br>Tou have 1 card(s) on hold that will expire within 7 days                                                                                                    |               |                      | Your fa     | cility has 2 unassigne                        | d card request(s) submitted t                                                                   | hru self-service that req                                                     | uire immediate review.            |                 |
| VA Home Privacy FOIA/Regulations/Web Policies/No FFAR Act/Site Index/Inspector General                                                                                                    |               |                      | You hu      | All Unassigne<br>ave 1 card request(s)<br>You | d Self Service Requests that<br>submitted thru self-service th<br>have 1 card(s) on hold that w | equire Manual Review E<br>at require immediate rev<br>Il expire within 7 days | iy VISN.<br>view assigned to you. |                 |

A list of unassigned requests will be displayed offering the following details:

- Photograph currently on file in the system
- Full Name
- Card ID
- ICN
- Hold Date
- Hold Reason(s)

Selecting the Veteran Name Link will assign the request to the user. Figure 14. Unassigned Self-Service Requests for Manual Review

| Actual 11G | alun nuenunca | tion Card (VHIC)                |                     |                                               |                                        | Skip to                                    | Conter |
|------------|---------------|---------------------------------|---------------------|-----------------------------------------------|----------------------------------------|--------------------------------------------|--------|
| me Car     | Request R     | eports Card Management          | Site Manageme       | nt                                            |                                        | Logged in as:                              |        |
|            |               | Unassign                        | ned Self Servi      | ice Requests For                              | Manual R                               | eview                                      |        |
|            |               |                                 |                     |                                               |                                        |                                            |        |
|            | Select veter  | ran name hyperlink to assign th | e manual review t   | ask to yourself and remo                      | ve it from the                         | e unassigned listing.                      |        |
|            | Select verei  | an name hyperlink to assign th  | e manual leview i   | aan to youraeli and reino                     | and a south the                        | e unessigned isong.                        |        |
|            |               |                                 |                     |                                               |                                        |                                            |        |
|            | Pag           | e 1 of 1 month                  |                     |                                               |                                        |                                            |        |
|            |               |                                 |                     |                                               |                                        |                                            |        |
|            |               | C I OI I [prev] [next]          |                     |                                               |                                        |                                            |        |
|            |               | C TOTT [PREV] [INEXC]           | Card                |                                               | Hold                                   |                                            |        |
|            | Picture       | Full Name                       | Card<br>Id          | ICN                                           | Hold<br>Date                           | Hold Reasons                               |        |
|            | Picture       | Full Name                       | Card<br>Id          | ICN                                           | Hold<br>Date                           | Hold Reasons                               |        |
|            | Picture       | Full Name                       | Card<br>Id          | ICN                                           | Hold<br>Date                           | Hold Reasons                               |        |
|            | Picture       | Full Name                       | Card                | ICN                                           | Hold<br>Date                           | Hold Reasons                               |        |
|            | Picture       | Full Name                       | Card<br>Id          | ICN<br>1012900200V313855                      | Hold<br>Date                           | Hold Reasons                               |        |
|            | Picture       | Full Name VAPATIENT, SEVEN      | Card<br>Id          | ICN<br>1012900200V313855                      | Hold<br>Date<br>1/21/2022              | Hold Reasons                               |        |
|            | Picture       | Full Name VAPATIENT, SEVEN      | Card<br>Id<br>12953 | ICN<br>1012900200V313855                      | Hold<br>Date                           | Hold Reasons REVIEW                        |        |
|            | Picture       | Full Name VAPATIENT, SEVEN      | Card<br>Id<br>12953 | ICN<br>1012900200V313855                      | Hold<br>Date                           | Hold Reasons                               |        |
|            | Picture       | Full Name VAPATIENT, SEVEN      | Card<br>Id<br>12953 | ICN<br>1012900200V313855                      | Hold<br>Date                           | Hold Reasons                               |        |
|            | Picture       | Full Name VAPATIENT, SEVEN      | Card<br>Id<br>12953 | ICN<br>1012900200V313855<br>1013861225V421284 | Hold<br>Date<br>1/21/2022<br>3/22/2022 | Hold Reasons REVIEW NO FACILITY ADDRESS,NO |        |

The user will be able to see the updated number of requests in their queue on the home page.

Figure 15. Request Information Changed

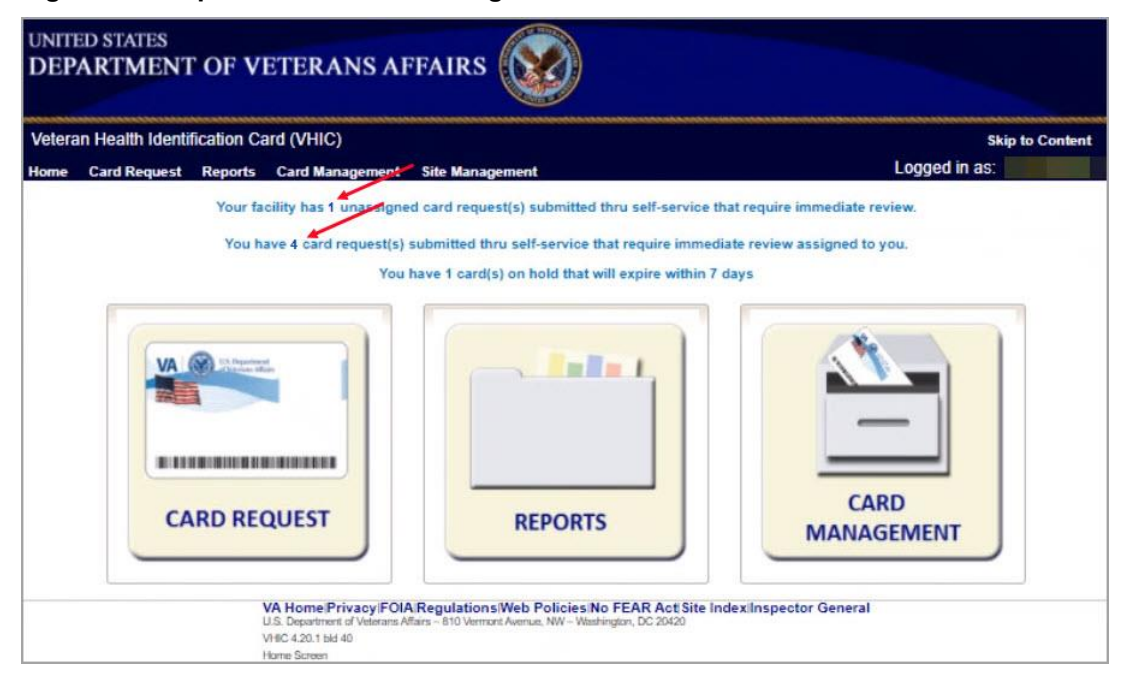

### 4.3.3. Assigned Requests

Clicking on the **Assigned Card Request** message will direct the user to the list of facility requests assigned to them for proofing.

Figure 16. Assigned Request Information

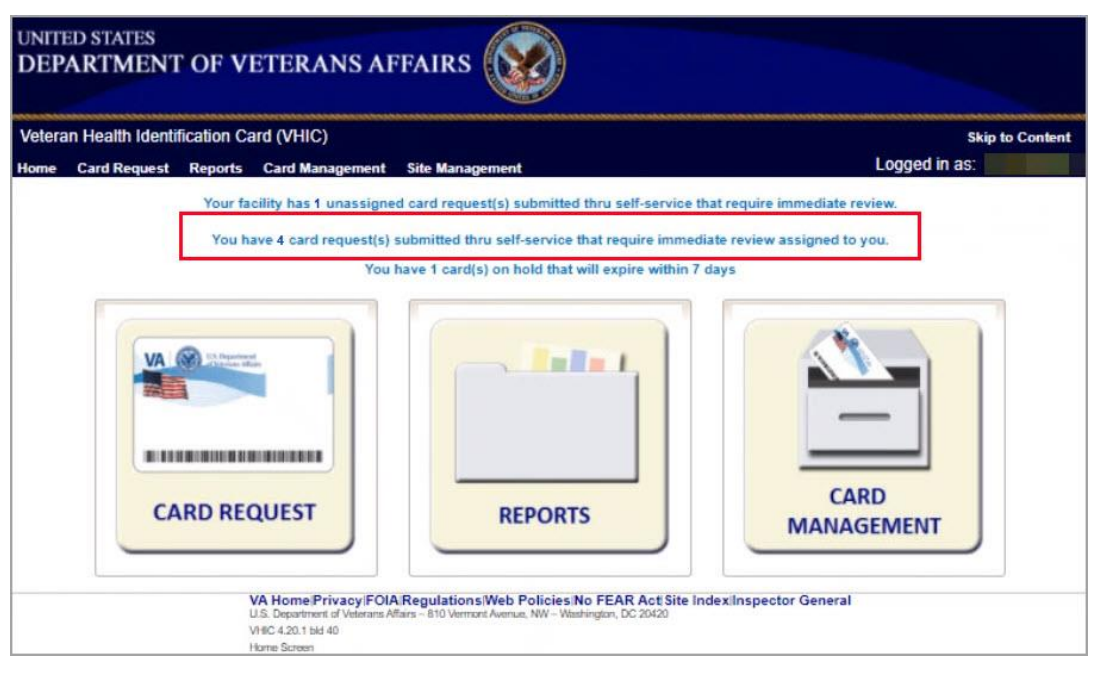

The list of assigned requests will be displayed offering the following details:

- Photograph currently on file in the system
- Full Name
- Card ID
- ICN
- Hold Date
- Hold Reason(s)

| Select vater | an name hyperlink to open a second | te window    | to the Identity Managem | ent Toolk't for | you to populat Person Verification     |
|--------------|------------------------------------|--------------|-------------------------|-----------------|----------------------------------------|
| task review. | Please ensure you are logged in to | the Identity | Management ToolKit be   | fore clicking t | he link.                               |
|              |                                    |              |                         |                 |                                        |
| Page         | e 1 of 1 prev next                 |              |                         |                 |                                        |
| Picture      | Full Name                          | Card<br>Id   | ICN                     | Hold Date       | Hold Reasons                           |
| -            |                                    |              |                         |                 |                                        |
|              | VAPATIENT, ELEVEN (THIRTY)         | 12000        | 1013614854\/243504      | 12/14/2021      | NO EDIRI REVIEW                        |
| _            |                                    | 12000        | 10100110011210001       | 1211112021      |                                        |
| 62           |                                    |              |                         |                 |                                        |
|              | VAPATIENT, TEN                     | 13323        | 1013008099\640489       | 3/18/2022       | NO FACILITY ADDRESS,NO<br>EDIPI,REVIEW |
|              |                                    |              |                         |                 |                                        |
|              | VAPATIENT, ONE                     | 13328        | 1013659740V975586       | 3/22/2022       | NO FACILITY ADDRESS,NO<br>EDIPI,REVIEW |
| 0            |                                    |              |                         |                 |                                        |
| 1            |                                    | 12220        | 10128812251421204       | 2/22/2022       | NO SACU ITY ADDRESS NO.                |
|              | VAPATIENT, TWO (SIX)               | 13329        | 10130012200421204       | 572272022       | EDIPI,REVIEW                           |
|              | VA Home Privacy FOIA Reg           | ulations W   | eb Policies No FEAR A   | ot Site Index   | Inspector General                      |

Figure 17. Assigned Self-Service Requests for Manual Review

**<u>NOTE</u>**: If the Veteran has a Preferred Name on file it will appear within parenthesis where the Full Name appears as seen below.

Figure 18. Assigned Self-Service Requests for Manual Review with Preferred Name

|             | Assigned S                            | elf Servi    | ce Requests For         | Manual Re       | eview                              |
|-------------|---------------------------------------|--------------|-------------------------|-----------------|------------------------------------|
| Select yet  | ran name hyperlink to onen a senar    | te window    | to the Identity Managem | ent Toolkit for | you to conduct Person Verification |
| task reviev | v. Please ensure you are logged in to | the Identity | Management ToolKit be   | fore clicking t | he link.                           |
|             | ,                                     |              | •                       |                 |                                    |
| Pa          | no 1 of 1                             |              |                         |                 |                                    |
| Fa          | ge i ol i prev neid                   |              |                         |                 |                                    |
| -           |                                       | Card         |                         |                 |                                    |
| Picture     | Full Name                             | Id           | ICN                     | Hold Date       | Hold Reasons                       |
|             | VAPATIENT, ELEVEN (THIRTY)            | 12990        | 1013614854V243594       | 12/14/2021      | NO EDIPI, REVIEW                   |
| -           |                                       | -            |                         |                 |                                    |
| P           |                                       |              |                         |                 |                                    |
|             |                                       | -            |                         |                 |                                    |
|             | VAPATIENT TEN                         | 13323        | 1013008099V640489       | 3/18/2022       | NO FACILITY ADDRESS,NO             |

When the user is ready to review the request(s) the Proofer will need to access the Toolkit through one of the methods listed in *Section 3.3 Accessing the Identity Management Toolkit*. Once Toolkit access has been established, selecting the **Veteran Name link** will open a new window giving the VHIC user access to the new **Proofing Task** in the Toolkit.

# 5. Self Service Request Processing

A new **1998 Person Verification [Self-Service] Task** is created in the Toolkit to proof veterans that have submitted VHIC card requests through the VA Access application. These requests will fall under two categories based on manual review performed by the VHIC User.

- Accepted Image
- Rejected Image

Reviewing a card request submitted thru VHIC Self Service requires the user to review the proofing document and photo submitted by the veteran. If either artifact does not meet required standards, then follow the steps outlined under Rejected Image. If both artifacts meet required standards, then follow the steps outlined under Accepted Image.

### 5.1. Person Verification Task- Accepted Image

Selecting the Full Name link from the Assigned Request list will open the **1998 Person** Verification [Self-Service] Task.

Figure 19. Link to Person Verification Task

| Page    | 1 of 1 new new    |            |                   |            |                                        |
|---------|-------------------|------------|-------------------|------------|----------------------------------------|
| Picture | Full Name         | Card<br>Id | ICN               | Hold Date  | Hold Reasons                           |
| -       | VAPATIENT, ELEVEN | 12990      | 1013614854V243594 | 12/14/2021 | NO EDIPI, REVIEW                       |
|         | VAPATIENT, TEN    | 13323      | 1013008099V840489 | 3/18/2022  | NO FACILITY ADDRESS,NO<br>EDIPI,REVIEW |
|         | VAPATIENT, ONE    | 13328      | 1013659740V975588 | 3/22/2022  | NO FACILITY ADDRESS,NO<br>EDIPI,REVIEW |

To process:

1. Select the **Task Number** to open the Task for review.

| Figure | 20. | Select | Task | Number |
|--------|-----|--------|------|--------|
|--------|-----|--------|------|--------|

|                                                           |                                                                                  |                                                                              |                                |                                                              |                                              |           | 1               |                          |
|-----------------------------------------------------------|----------------------------------------------------------------------------------|------------------------------------------------------------------------------|--------------------------------|--------------------------------------------------------------|----------------------------------------------|-----------|-----------------|--------------------------|
| ary View                                                  | Tasks(0)/Reques                                                                  | ts(0) Correla                                                                | stions(7)                      | Primary View Audit                                           | ICN History(#)                               | ADR MPI   | PV Compare      | Link Events    Milestone |
|                                                           | EICN 1013659740<br>Name VAPATIENT, 0<br>SSN 666-00-0001                          | OV975586 ID<br>ONE<br>SSN Verificat                                          | tion Statu                     | ERMANENT                                                     |                                              |           |                 |                          |
| Documer                                                   | tation MPI Historical                                                            | Exceptions Proo                                                              | ofing                          |                                                              |                                              |           |                 |                          |
|                                                           |                                                                                  | No. of Concession, Name                                                      |                                |                                                              |                                              |           | 1               |                          |
| k                                                         | Date Reported                                                                    | Task Type                                                                    |                                | Correlation                                                  | Task Status                                  | •         | Caseworker      |                          |
| 6433178                                                   | Date Reported                                                                    | Task Type                                                                    | N<br>LISELF-                   | 200PROV-VA<br>PROVISIONING SYST                              | EM NEW                                       | \$        | Caseworker      |                          |
| k<br>8433178<br>Nated Rec                                 | Date Reported<br>03/22/2022                                                      | Task Type<br>1008 - PERSOI<br>VERIFICATION<br>SERVICE]                       | N<br>LISELF-                   | Correlation<br>200PROV-VA<br>PROVISIONING SYST               | NEW                                          | 5         | Caseworker      |                          |
| k<br>8433178<br>ated Rec<br>uest Dat                      | Date Reported<br>03/22/2022<br>uests(0)<br>e<br>Request<br>Type                  | Task Type<br>1998 - PERSON<br>VERIFICATION<br>SERVICEI<br>Status             | N<br>LISELF.                   | Correlation<br>200PROVIVA<br>PROVISIONING SYST               | Task Statut<br>EM NEW<br>Submitter Re<br>Sti | quest ICI | Caseworker      | Name                     |
| k<br>6433176<br>Lated Rec<br>uest Dat<br>Rep<br>IRE ARE N | Date Reported<br>03/22/2022<br>uests(0)<br>e Request<br>Type<br>0 RELATED REQUES | Task Type       1998 - PERSOL       VERIFICATION       SERVICE   Status STS. | N<br>LISELF-<br>Date<br>Resolv | Correlation<br>200PROVIVA<br>PROVISIONING SYST<br>Caseworker | Submitter Re                                 | guest ICI | Caseworker      | Name                     |
| k<br>add Rec<br>auest Dat<br>Rep<br>ERE ARE N             | Date Reported 03/22/2022 UUESTS(0) e Type ORELATED REQUEST                       | Task Type<br>1000 - PERSOL<br>VERIFICATION<br>SERVICE<br>Status<br>STS.      | N<br>LISELF-<br>Date<br>Resolv | Correlation<br>200PROVIVA<br>PROVISIONING SYST<br>Caseworker | Submitter Re                                 | guest ICt | Caseworker<br>N | Name                     |

2. The Proofer will need to navigate to the Task Notes tab to assign the Task to themselves.

Figure 21. Task Notes Tab

| dentity Management                                                                                | Toolkit                                                                                     |                                                                                         | Help                                                                               | <u>Log off</u>         | ŵ             | Thursday M |
|---------------------------------------------------------------------------------------------------|---------------------------------------------------------------------------------------------|-----------------------------------------------------------------------------------------|------------------------------------------------------------------------------------|------------------------|---------------|------------|
| Task Details Resolved Tas                                                                         | iks Task Notes Task Au<br>176 Date F<br>RSON VERIFICATION ISELF<br>VERIFICATION AND IDENTIT | dit Person Verification Over<br>teported 03/24/2022 17:02<br>-SERVICE]<br>Y TRAIT EDIT. | Task Status NE<br>Date Resolved<br>Caseworker<br>Time Spent 0 I<br>Threshold Score | W<br>Days, 0 Hours, 01 | Vinutes       | Print      |
| ⊄ icn                                                                                             | Source ID                                                                                   | Name                                                                                    | SSN                                                                                | DOB P                  | ot Cat<br>dit |            |
| 2 1013661347V171151 [P]                                                                           | 1013661347^PN^200PROV^                                                                      | USDVA VAPATIENT, ONE                                                                    | <u>666-00-0001</u>                                                                 | 01/01/1981             |               |            |
| Upload Files - The followin Upload Date Uplo NO FILES ATTACHED                                    | g file formats are compati                                                                  | ble: doc,docx,pdf,jpg,jpeg,tif,<br>Description                                          | tiff,xls,xlsx,csv                                                                  |                        |               |            |
| Related Requests                                                                                  |                                                                                             |                                                                                         |                                                                                    |                        |               |            |
| Request<br>#         Date<br>Reported         Request<br>Type           THERE ARE NO RELATED REQU | Status Date Reso                                                                            | lved Caseworker Submitter                                                               | Request ICN<br>Site                                                                | Name                   |               |            |

#### Figure 22. Assign Task

| lentity Managemen                                | t Toolkit                        |                    |             |                  | 2               | Tuesday Mar |
|--------------------------------------------------|----------------------------------|--------------------|-------------|------------------|-----------------|-------------|
| i 🔉 🌡 🍳 🕅                                        |                                  |                    | Hel         | <u>p</u> Log off |                 |             |
| Task Details Resolved 1                          | asks Task Notes Task Audit Rela  | ationships         |             |                  |                 | Save Print  |
| Task # Priority C                                | urrent Status Task Role Group Ca | seworker POC, ONE  | New S       | tatus            | ā               |             |
| 1286433176 U                                     | NASSIGNED 🔽 🖌                    | POC, ONE (PROOFER) | ✓ Assign    | ~                |                 |             |
|                                                  |                                  | Time               | e Spent:    |                  |                 |             |
| Task Type 1998 - PERSON V                        | ERIFICATION [SELF-SERVICE]       | Days 0 🗸 Hours     | 0 V Minutes | •                |                 |             |
| Date Reported 09/16/2021<br>16:32                |                                  |                    |             |                  |                 |             |
| Task Lock Da Da Da Da Da Da Da Da Da Da Da Da Da | ate Resolved Th                  | reshold Score      |             |                  |                 |             |
| 🛱 ICN                                            | Source ID                        | Name               | SSN         | DOB              | Pot Cat<br>Edit |             |
| 1013045169V446555 [P]                            | 1013045169V446555*NI*200M*USVHA  | VAPATIENT ONE      | 666-00-0001 | 09/06/1976       |                 |             |

3. After assigning the Task they will open to Task Details Tab, then Select Person Verification Tab to process the Task

Figure 23. Figure 23. Person Verification Task Details

| entity Managemer                         | t Toolkit                |                                  |                                     |                             |               | \$              | Tuesday Marc | h 22nd, 2 |
|------------------------------------------|--------------------------|----------------------------------|-------------------------------------|-----------------------------|---------------|-----------------|--------------|-----------|
| 🖸 🧏 🔍 🕅                                  |                          |                                  |                                     | He                          | p Log off     |                 |              | Searc     |
| Task Details Resolved                    | asks Task Notes Ta       | sk Audit Person Verificat        | ion Override                        |                             |               |                 | Print        |           |
| 👷 Task # 12864                           | 33176                    | Date Reported 03/22/2022 13:     | 35                                  | Task Status                 | SSIGNED       |                 |              |           |
| Priority                                 | REPRON VERIFICATION      |                                  | Da                                  | te Resolved                 |               |                 |              |           |
| Task Description PERS<br>Task Lock Owner | ON VERIFICATION AND I    | DENTITY TRAIT EDIT.              | Thre                                | Time Spent 0<br>shold Score | Days, 0 Hours | , 0 Minutes     |              |           |
| 🕫 icn                                    | Source ID                | Name                             |                                     | SSN                         | DOB           | Pot Cat<br>Edit |              |           |
| 1013661225V421294 [P]                    | 1013661225^PN^200        | PROVAUSDVA VAPATIENT, ON         | E                                   | 666-00-0001                 | 01/01/1983    |                 |              |           |
| Upload Files - The follow                | ving file formats are co | mpatible: doc,docx,pdf,jpg<br>De | g,jpeg,tif,tiff,xls,xl<br>scription | sx,csv                      |               |                 |              |           |
| Related Requests                         |                          |                                  |                                     |                             |               |                 |              |           |
| Request Date Requ<br># Reported Type     | est Status Da            | te Resolved Caseworker Subr      | mitter Request<br>Site              | ICN                         | Name          |                 |              |           |
| THERE ARE NO RELATED RE                  | QUESTS                   |                                  |                                     |                             |               |                 |              |           |

4. The Person Verification tab will open to the **Data Review** section of the Task. The **Data Review** tab of the Person Verification Tool is used to verify the identity traits and/or document changes to the traits. To verify traits, the Proofer will need to view the identification submitted by the Veteran.

5. The Identification can be found on the Self-Service Images tab.

Figure 24. Person Verification Data Review Screen

|                                                                                                    |                                                                                                    |                                                                            |                                           | <u>Help</u>                                                  | Log off                               |             |      | 1          | Se |
|----------------------------------------------------------------------------------------------------|----------------------------------------------------------------------------------------------------|----------------------------------------------------------------------------|-------------------------------------------|--------------------------------------------------------------|---------------------------------------|-------------|------|------------|----|
| sk Details Resolved Tas                                                                                                    | ks Task Notes Task Audit                                                                                                    | Person Verification Over                                                   | rride                                     |                                                              |                                       |             | [    | Print      |    |
| Task # 13300494<br>Priority<br>Task Type 1998 - PE<br>Task Description PERSON<br>Task Lock Owner                                                                                                    | 28 Date Reporte<br>RSON VERIFICATION [SELF-SER\<br>VERIFICATION AND IDENTITY TRA                                                                                                    | ed 08/03/2022 15:16<br>/ICE]<br>NIT EDIT.                                  | Tasi<br>Date R<br>Casi<br>Tim<br>Threshol | k Status ASS<br>esolved<br>eworker<br>e Spent 0 D<br>d Score | IGNED<br>ays, 0 Hours                 | , 0 Minutes |      |            |    |
| ICN                                                                                                    | Source ID                                                                                                    | Name                                                                       | S                                         | SN                                                           | DOB                                   | Pot Cat     |      |            |    |
| 1013697734V551527 [P]                                                                                                    | 1013697734^PN^200PROV^USDVA                                                                                                    | VAPATIENT, ONE                                                             | 0                                         | 00-35-0117                                                   | 11/20/1958                            |             |      |            |    |
| Data Review Self So                                                                                                    | elow. If the address needs                                                                                                    | ation The Approval                                                         | the Enrolli                               | <u>ment Sys</u>                                              | tem POC.                              |             |      |            |    |
| Data Review Self So                                                                                                    | elow. If the address needs<br>ervice Images Documenta<br>MVI Value                                                                                                    | ation Approval                                                             | the Enrolli                               | <u>ment Sys</u><br>New Value                                 | tem POC.                              |             |      |            |    |
| Data Review Self So<br>Field Name                                                                                                    | elow. If the address needs ervice Images Documenta MVI Value 1013697734V55                                                                                                    | ation Approval Verify Verify                                               | the Enrolli                               | <u>ment Sys</u><br>New Value                                 | tem POC.                              |             |      |            |    |
| Data Review Self Si<br>Field Name<br>ICN<br>Last Name                                                                                                    | elow. If the address needs<br>ervice Images Documenta<br>MVI Value<br>1013697734V55<br>VAPATIENT                                                                                                    | to be updated, see f                                                       | y I                                       | <u>ment Sys</u><br>New Value                                 | tem POC.                              |             |      |            |    |
| Teed to be indicated by<br>Data Review Self Si<br>Field Name<br>ICN<br>Last Name<br>First Name                                                                                                    | elow. If the address needs<br>ervice Images Documenta<br>MVI Value<br>1013697734V55<br>VAPATIENT<br>ONE                                                                                                    | Approval Approval Verify 11527                                             | y I                                       | <u>New Value</u>                                             | tem POC.                              |             |      |            |    |
| Data Review Self Si<br>Field Name<br>ICN<br>Last Name<br>First Name<br>Middle Name                                                                                                    | elow. If the address needs<br>ervice Images Documenta<br>MVI Value<br>1013697734V55<br>VAPATIENT<br>ONE                                                                                                    | Approval Approval Verify 1527                                              | y I                                       | New Value                                                    | tem POC.                              | L<br>       |      |            |    |
| Constraints of the second second seco | elow. If the address needs<br>ervice Images Documenta<br>MVI Value<br>1013697734V55<br>VAPATIENT<br>ONE                                                                                                    | Approval Approval Verify 11527                                             |                                           | New Value                                                    | tem POC.                              | L<br>       |      |            |    |
| Data Review Self St<br>Field Name<br>ICN<br>Last Name<br>First Name<br>Middle Name<br>Suffix<br>DOB                                                                                                    | elow, if the address needs<br>envice Images Documenta<br>MVI Value<br>1013697734V55<br>VAPATIENT<br>ONE<br>NOVEMBER 20,                                                                                                    | Approval<br>Approval<br>Verify<br>1527<br>1958                             |                                           | New Value                                                    | tem POC.                              | Day         | Year | <b>~</b> ] |    |
| Data Review Self St<br>Field Name<br>ICN<br>Last Name<br>First Name<br>Middle Name<br>Suffix<br>DOB<br>Birth Sex                                                                                                    | elow, if the address needs<br>ervice Images Documenta<br>1013697734V55<br>VAPATIENT<br>ONE<br>NOVEMBER 20,<br>MALE                                                                                                    | Approval<br>Approval<br>Verify<br>1527<br>1958                             |                                           | New Value                                                    | v                                     | Day         | Year | <b>v</b> ] |    |
| Data Review Self St<br>Field Name<br>ICN<br>Last Name<br>First Name<br>Middle Name<br>Suffix<br>DOB<br>Birth Sex<br>SSN                                                                                                    | In the address needs needs nee | Approval<br>Approval<br>Approval<br>Verify<br>1527<br>1527<br>1528<br>1958 |                                           | New Value                                                    | v                                     | Day         | Year | <b>v</b> ] |    |
| Data Review Self Si<br>Field Name<br>ICN<br>Last Name<br>Middle Name<br>Suffix<br>DOB<br>Birth Sex<br>SSN<br>SSN Verification Statu:                                                                                                    | elow. If the address needs<br>ervice Images Documenta<br>1013697734V55<br>VAPATIENT<br>ONE<br>NOVEMBER 20,<br>MALE<br>101350117                                                                                                    | 1958 to be updated, see f<br>Approval<br>Approval<br>Verify<br>1958        |                                           | New Value                                                    | • • • • • • • • • • • • • • • • • • • | Day         | Year | •          |    |

6. On the **Self-Service Images** tab, click **Person Verification Document link (s)** to open the submitted images for review. The documents will open in a separate window. Review the **Proofing Document**(s) and return to the **Data Review** tab

Figure 25. Self Service Images Tab

| Task # 133004<br>Priority<br>Task Type 1998 -<br>Task Description PERSC<br>Task Lock Owner VHIC, F | 9428 Date F<br>PERSON VERIFICATION (SELF<br>N VERIFICATION AND IDENTIT<br>OC                                                                                                    | eported 08/03/2022 15:16<br>-SERVICE]<br>Y TRAIT EDIT.                     | Task Status ASS<br>Date Resolved<br>Caseworker VHI<br>Time Spent 0 E<br>Threshold Score | IGNED<br>C, POC<br>ays, 0 Hours, | 0 Minutes      | •   |                 |                                                                                                    |
|----------------------------------------------------------------------------------------------------|----------------------------------------------------------------------------------------------------|----------------------------------------------------------------------------|-----------------------------------------------------------------------------------------|----------------------------------|----------------|-----|-----------------|----------------------------------------------------------------------------------------------------|
| ICN                                                                                                | Source ID                                                                                                    | Name                                                                       | SSN                                                                                     | DOB                              | Pot Cat        | (D) |                 | A CAT                                                                                                    |
| 1013697734V551527 [P]                                                                              | 1013697734^PN^200PROV^U                                                                                                    | SDVA VAPATIENT, ONE                                                        | 000-35-0117                                                                             | 11/20/1958                       |                |     |                 |                                                                                                    |
| u will be verifying<br>ed to be indicated<br>Data Review 🛣 Self                                    | dentity traits with supp<br>below. If the address no<br>Service Images To Docu                                                                                                    | porting documentation.<br>eeds to be updated, se<br>mentation The Approval | Any identity traits the Enrollment Sys                                                  | <u>at are inco</u><br>tem POC.   | orrect or have | BR5 |                 |                                                                                                    |
| u will be verifying<br>ed to be indicated<br>pata Review 26 Self                                   | dentity traits with supp<br>below. If the address m<br>Service Images Docu<br>Last Name<br>First Name<br>ICN 1013697734V5<br>DOB 112041958<br>Birth Sex M 101350117                                      | mentation Approval                                                         | Any identity traits ti<br>e the Enrollment Sys                                          | nat are inco<br>tem POC.         | orrect or have |     | TERNATIONAL PAS | SSPORT<br>Pageor No<br>AA543210<br>Percent No<br>9875543210<br>Percent No<br>Percent No<br>Percent |
| u will be verifying<br>ed to be indicated<br>Data Review 20 Self                                   | dentity traits with supp<br>below. If the address in<br>Service Images Docu<br>Last Name VAPATIENT<br>First Name ONE<br>iddle Name<br>ICN 1013697734V5<br>DOB 1120458<br>Birth Sex MALE<br>SSN 101350117 | Approval                                                                   | Any identity traits ti<br>e the Enrollment Sys                                          | tem POC.                         | orrect or have |     | TERNATIONAL PAS | SSPORT<br>Page 16<br>AA543210<br>Pagro543210<br>Pagro543210<br>Be<br>Be<br>F<br>Holders agente                                                                                                    |

7. The MPI Value column will contain **Primary View** data. **Verify** matching traits by checking the corresponding check box in the **Verify** column. The target trait will highlight green. Click the **Submit** button after trait verification.

| Task # 1330049<br>Priority<br>Task Type 1998 - F<br>Task Description PERSO<br>Task Lock Owner                | 428 Date Report<br>ERSON VERIFICATION [SELF-SER<br>N VERIFICATION AND IDENTITY TR       | ed 08/03/2022 15:16<br>VICE]<br>AIT EDIT. | Task Status<br>Date Resolved<br>Caseworker<br>Time Spent<br>Threshold Score | ASSIGNED<br>0 Days, 0 Hours, 0 M | linutes       |   |          |                                                                                                    |                                                                                                  |
|----------------------------------------------------------------------------------------------------|-----------------------------------------------------------------------------------------|-------------------------------------------|-----------------------------------------------------------------------------|----------------------------------|---------------|---|----------|----------------------------------------------------------------------------------------------------|--------------------------------------------------------------------------------------------------|
| ICN                                                                                                    | Source ID                                                                               | Name                                      | SSN                                                                         | DOB PO                           | ot Gat<br>dit |   |          |                                                                                                    | 1                                                                                                |
| 1013697734V551527 [P]                                                                                        | 1013597734^PN*200PROV*USDVA                                                             | VAPATIENT, ONE                            | 000-35-011                                                                  | 7 11/20/1958                     |               |   | A        |                                                                                                    |                                                                                                  |
| Data Review 🍒 Self                                                                                           | Service Images To Document                                                              | ation The Approval                        |                                                                             |                                  |               |   | Ň        |                                                                                                    |                                                                                                  |
|                                                                                                    |                                                                                         |                                           | _                                                                           |                                  |               |   | Ś.       |                                                                                                    |                                                                                                  |
| Field Name                                                                                                   | MVI Value                                                                               | Ver                                       | ify New Va                                                                  | lue                              |               |   | Ц<br>Ц   |                                                                                                    |                                                                                                  |
| Field Name                                                                                                   | MVI Value<br>1013697734V5                                                               | 51527                                     | ify New V                                                                   | lue                              |               |   | ЦЦ<br>ЦЦ | S.                                                                                                    |                                                                                                  |
| Field Name<br>ICN<br>Last Name                                                                               | MVI Value<br>1013697734V5<br>VAPATIENT                                                  | 51527                                     | ify New V                                                                   | llue                             |               |   | HAR I    | 2                                                                                                    |                                                                                                  |
| Field Name<br>ICN<br>Last Name<br>First Name                                                                 | MVI Value<br>1013697734V5<br>VAPATIENT<br>ONE                                           | Ver                                       | ify New V:                                                                  | lue                              |               |   | EES)     | 201                                                                                                    |                                                                                                  |
| Field Name<br>ICN<br>Last Name<br>First Name<br>Middle Name                                                  | MVI Value<br>1013697734V5<br>VAPATIENT<br>ONE                                           | Ver<br>51527                              | ify New V:                                                                  | lue                              |               |   |          | NATIONAL PAS                                                                                                    | SSPORT                                                                                           |
| Field Name<br>ICN<br>Last Name<br>First Name<br>Middle Name<br>Suffix                                        | MVI Value<br>1013697734/55<br>VAPATIENT<br>ONE                                          | 51527                                     | ify New V:                                                                  | lue                              |               |   |          | NATIONAL PAS<br>Surname<br>VAPATIENT                                                                                | SSPORT<br>Passoort Mo<br>AA543210                                                                |
| Field Name<br>ICN<br>Last Name<br>First Name<br>Middle Name<br>Suffix<br>DOB                                 | MVI Value<br>1013697734V5<br>VAPATIENT<br>ONE<br>NOVEMBER 20                            | Ver<br>51527                              | ify New V                                                                   | l <b>iue</b><br>n[ Day           | Year          |   |          | NATIONAL PAS<br>Summe<br>Vare filtert<br>Given filtert<br>ONE<br>ONE<br>ONE                                         | SSPORT<br>Parepoor No<br>AA543210<br>Percont No<br>987654321<br>Sex                              |
| Field Name<br>ICN<br>Last Name<br>First Name<br>Middle Name<br>Suffix<br>DOB<br>Birth Sex                    | MVI Value<br>10139773495<br>VAPATIENT<br>ONE<br>NOVEMBER 20<br>MALE                     | Ver<br>51527                              | ify New V                                                                   | silue                            | Vear          | Y |          | NATIONAL PAS<br>Suriaria<br>Veren frame<br>One<br>One<br>Do-Mh-Yyyy<br>Date of barth<br>DD-Mh-Yyyy<br>Date of barth | SSPORT<br>Passooni No<br>PAS543210<br>Personal No<br>997654321<br>Pottors Economic               |
| Field Name<br>ICN<br>Last Name<br>First Name<br>Middle Name<br>Suffix<br>DOB<br>Birth Sex<br>SSN             | MVI Value<br>1013997734V50<br>VAPATIENT<br>ONE<br>NOVEMBER 20<br>MALE<br>101350117      | Ver<br>51527                              | ify New V:                                                                  | nlue                             | Year          |   |          | NATIONAL PAS<br>Surane<br>Vapatient<br>ONE<br>ONE<br>ONE<br>ONE<br>ONE<br>ONE<br>ONE<br>ONE<br>ONE<br>ONE           | SSPORT<br>Passori No<br>AA543210<br>Personi Ni<br>987654321<br>F<br>Holder's signatur            |
| Field Name<br>First Name<br>First Name<br>Middle Name<br>Suffix<br>DOB<br>Birth Sex<br>SSN Verification Stat | MVI Value<br>101399773495<br>VAPATIENT<br>ONE<br>NOVEMBER 20<br>MALE<br>101350117<br>US | Ver<br>51527                              | fy New V:                                                                   | lue                              | Year          |   |          | NATIONAL PAS<br>Numme<br>VAPATIENT<br>Cover form<br>DD-HM-YYYY<br>DD-HM-YYYY<br>DD-HM-YYYY                          | SSPORT<br>Passport Mo.<br>AA543210<br>Perconet Ho.<br>987654321<br>Size<br>F<br>Holden's signer. |

Figure 26. Data Review Tab Verify Traits

8. The Proofer will return to the **Self-Service Image** tab once the Traits are verified. The Data Review tab now shows a check mark indicating that section is complete. Here the Proofer can **Accept** or **Reject** the uploaded image based on acceptability criteria.

Figure 27. Accept Veteran Submitted Image

| ★ Task # 1330049<br>Priority<br>Task Type 1998 - Pl<br>Task Description PERSON<br>Task Lock Owner VHIC, PC | 28 Date Reporte<br>RSON VERIFICATION (SELF-SERV<br>VERIFICATION AND IDENTITY TRA<br>C                                                                                                    | ed 08/03/2022 15:16<br>/ICE)<br>NT EDIT.                                         | Task Status AS<br>Date Resolved<br>Caseworker VH<br>Time Spent 0 [<br>Threshold Score | IGNED<br>C, POC<br>ays, 0 Hours, 0 M | linutes       | * |       |                                                                                                    |                                                                                                    |
|----------------------------------------------------------------------------------------------------|----------------------------------------------------------------------------------------------------|----------------------------------------------------------------------------------|---------------------------------------------------------------------------------------|--------------------------------------|---------------|---|-------|----------------------------------------------------------------------------------------------------|----------------------------------------------------------------------------------------------------|
| EN                                                                                                    | Source ID                                                                                                    | Name                                                                             | SSN                                                                                   | DOB PO                               | ot Cat        |   | O THE |                                                                                                    |                                                                                                    |
| 1013697734V551527 [P]                                                                                      | 1013697734^PN^200PROV^USDVA                                                                                                    | VAPATIENT, ONE                                                                   | <u>101-35-0117</u>                                                                    | 11/20/1958                           |               |   |       |                                                                                                    |                                                                                                    |
| will be verifying io<br>d to be indicated b                                                                | entity traits with supportin<br>elow. If the address needs                                                                                                    | Check External Iden<br>ng documentation.<br>to be updated, see                   | Any identity traits t<br>Any identity traits t<br>the Enrollment Sys                  | at are incorre<br>tem POC.           | ect or have I |   | RP52  |                                                                                                    |                                                                                                    |
| will be verifying ic<br>d to be indicated b<br>ta Review Self Se<br>Self Se                                | entity traits with supportin<br>elow. If the address needs<br>wice Images Documental<br>Last Name VAPATIENT<br>First Name ONE<br>ICN 1013097734V551527                                                                     | Check External Ide<br>ng documentation.<br>to be updated, ser<br>tion C Approval | ntity Verification Tool<br>Any identity traits t<br>the Enrollment Sys                | nat are incorre<br>tem POC.          | ect or have I |   |       | ATIONAL PAS<br>Summe<br>VAPATIENT<br>Given Fumes<br>ONE<br>Que to fumit<br>DO-HM-YYYY                                                                                 | SPORT<br>A543210<br>Personal No<br>98755432116<br>Ser                                                                                                    |
| will be verifying id<br>d to be indicated b<br>ta Review Self Se                                           | entity traits with supportin<br>elow. If the address needs<br>vice Images Documentat<br>ast Name VAPATIENT<br>Trst Name ONE<br>idle Name<br>ICN 1013997734V551527<br>DOB 11/20/1959                                        | Check External Ide<br>ng documentation.<br>to be updated, ser<br>tion a Approval | ntity Verification Tool<br>Any identity traits t<br>a the Enrollment Sys              | nat are incorre<br>tem POC.          | ect or have I |   |       | ATIONAL PAS<br>Survey<br>VAPATIENT<br>ONE<br>ONE<br>DO-HIR-YYYY<br>Darrison<br>DD-HIR-YYYY                                                                            | SPORT<br>A543210<br>Personal No<br>9876543210<br>9876543210<br>Boo<br>F<br>Holder's algorature                                                                                                    |
| t will be verifying ic<br>d to be indicated b<br>ta Review Self St<br>Self St                              | entity traits with supportin<br>elow. If the address needs<br>rvice Images Documental<br>ast Name VAPATIENT<br>Traft Name ONE<br>ddle Name<br>ICN 1013997734V551527<br>DOB 11/20/1958<br>Birth Sex MALE                    | Check External Ide<br>rg documentation.<br>to be updated, set<br>tion a Approval | ntity Verification Tool                                                               | nat are incorre<br>tem POC.          | ect or have I |   |       | ATIONAL PAS<br>Survey<br>VARATIENT<br>ONE<br>ONE<br>ONE<br>ONE<br>ONE<br>ONE<br>ONE<br>ONE<br>ONE<br>ONE                                                              | SPORT<br>Ad543210<br>Person No.<br>9876543210<br>9876543210<br>Person Person<br>Person Person Person<br>Person Person<br>Person Person<br>Person Person<br>Person Person<br>Person Person<br>Person Person<br>Person Person<br>Person Person<br>Person Person<br>Person Person Person<br>Person Person Person<br>Person Person Person Person<br>Person Person Per |
| ta will be verifying is<br>d to be indicated b<br>ta Review Self Se                                        | entity traits with supportin<br>elow. If the address needs<br>wice Images and Documental<br>cast Name VAPATIENT<br>Trat Name ONE<br>dele Name<br>ICN 1013097734V551527<br>DOB 1120/1958<br>Birth Sex MALE<br>SSN 101350117 | Check External Ide<br>ng documentation.<br>to be updated, ser<br>tion 2 Approval | ntity Verification Tool<br>Any identity traits t<br>the Enrollment Sys                | aat are incorre<br>tem POC.          | ect or have I |   |       | ATTONAL PAS<br>Survey<br>WARAFATER<br>ONE<br>ONE<br>ONE<br>DO-MM-YYYY<br>DO-MM-YYYY<br>DO-MM-YYYY                                                                     | SPORT<br>AdS43210<br>Persone No:<br>9876543210<br>Bio:<br>F<br>Holder's agnature                                                                                                    |
| ta Review Self Su                                                                                          | entity traits with supportin<br>elow. If the address needs<br>vice Images Documental<br>cast Name VAPATIENT<br>First Name ONE<br>dide Name<br>ICN 1013697734V551527<br>DOB MALE<br>SSN 101350117                           | Check External Ide<br>ng documentation.<br>to be updated, ser<br>tion a Approval | untity Verification Tool<br>Any identity traits t<br>a the Enrollment Sys             | tem POC.                             | ect or have I |   |       | ATIONAL PAS<br>ATIONAL PAS<br>Surgery<br>With Anter<br>Do-HR-YYYY<br>Do-HR-YYYY<br>Do-HR-YYYY<br>Do-HR-YYYY<br>Meny darpey<br>Do-HR-YYYY<br>Meny darpey<br>Do-HR-YYYY | SPORT<br>Action for<br>Action<br>9876543218<br>Soc<br>F<br>Holder's algorative                                                                                                    |

**<u>NOTE</u>**: The Veteran is informed during the Request Process that if a trait needs to be modified (for example, Last Name changes), they must come into the facility. If the Veteran submits a request under the following conditions:

- Photo submitted is not acceptable
- Verification document uploaded is not acceptable
- Identification traits do not match

The POC will need to make a note under the **Task Notes Tab** and continue through the *Person Verification Task- Rejected Image in Section 5.2.* 

9. After accepting the uploaded image, the task will progress. The **Self-Service Images** tab will now show a check mark. and the Proofer will move to the **Documentation** tab.

Figure 28. Documentation Tab

|                                                         |                                                                                     |                                                                    |                                                        | Help Log off                                                                                                |                          | Search  |              |                                                                                                    |                          |
|---------------------------------------------------------|-------------------------------------------------------------------------------------|--------------------------------------------------------------------|--------------------------------------------------------|----------------------------------------------------------------------------------------------------|--------------------------|---------|--------------|----------------------------------------------------------------------------------------------------|--------------------------|
| sk Details                                              | Resolved Tasks                                                                      | Task Notes   Task Audit                                            | Person Verification Overrid                            | e                                                                                                    |                          |         |              |                                                                                                    |                          |
| 🚖 Ta:<br>Pric<br>Task T<br>Task Descrip<br>Task Lock Ow | sk # 1330049428<br>writy<br>ype 1998 - PERSOI<br>tion PERSON VERI<br>wner VHIC, POC | Date Report<br>VERIFICATION [SELF-SER<br>FICATION AND IDENTITY TR/ | ed 08/03/2022 15:16<br>VICE]<br>AIT EDIT.              | Task Status ASSIGNED<br>Date Resolved<br>Caseworker VHIC, POC<br>Time Spent 0 Days, 0 Ho<br>Threshold Score | irs, 0 Minutes           |         |              |                                                                                                    |                          |
| ICN                                                     | Sou                                                                                 | irce ID                                                            | Name                                                   | SSN DOB                                                                                                    | Pot Cat                  |         |              |                                                                                                    |                          |
| 1013697734V                                             | 551527 [P] 101                                                                      | 3697734^PN^200PROV^USDVA                                           | VAPATIENT, ONE                                         | 101-35-0117 11/20/195                                                                                       | Edit                     |         |              |                                                                                                    |                          |
| u will be ver<br>ed to be ind                           | rifying identity t<br>licated below. If                                             | raits with supporting do<br>the address needs to be                | cumentation. Any identity<br>updated, see the Enrollin | traits that are incorrect or<br>tent System POC.                                                            | have legally char        | nged    | 0            |                                                                                                    |                          |
| Field Name                                              | MVI Value                                                                           | New Value                                                          | Verification Docume                                    | nt(s) Instructions                                                                                          |                          |         | à            |                                                                                                    |                          |
| ICN                                                     | 1013697734V55152                                                                    | 7 1013697734V551527                                                | Please select one Prim                                 | ary Identification document (Sta                                                                            | te-Issued Driver's Li    | cense;  | ST MAR       |                                                                                                    | C. A. S.                 |
| Last Name                                               |                                                                                     |                                                                    | Passport; Federal, Sta                                 | te, or Local Government-issued                                                                              | photo ID with Name       | and     | LÜ .         |                                                                                                    |                          |
| First Name                                              |                                                                                     |                                                                    | 000).                                                  |                                                                                                    |                          |         |              | 동물 물건 목                                                                                                    |                          |
| Middle Name                                             |                                                                                     |                                                                    | Changed Field                                          | Allowed De                                                                                                  | cuments                  |         | T            |                                                                                                    | 1000                     |
| Suffix                                                  |                                                                                     |                                                                    |                                                        | State-Issued Driver's License     Desenord                                                                  |                          |         | (南北市)上市位南    | An el al tent                                                                                                    | Manile                   |
| DOB                                                     | 11/20/1958                                                                          | 11/20/1958                                                         | Level of Assurance                                     | <ul> <li>Federal, State, or Local Government<br/>name and DOB</li> </ul>                                    | nent-issued photo ID cor | taining | INTER        | NATTONAL PAS                                                                                                    | SPORT                    |
| Birth Sex                                               | MALE                                                                                | MALE                                                               |                                                        |                                                                                                    |                          |         | PERMIT       | Sumama                                                                                                    | Parsont No.              |
| SSN                                                     | 101-35-0117                                                                         | 101-35-0117                                                        |                                                        |                                                                                                    |                          |         |              | VAPATIENT                                                                                                    | AA543210                 |
| SSN                                                     |                                                                                     |                                                                    | Verification Docume                                    | nt(s)                                                                                                    |                          |         |              | Given Names                                                                                                    | Personal No.<br>98765432 |
| Status                                                  |                                                                                     |                                                                    | State-Issued Dri                                       | ver's License                                                                                               |                          |         |              | Date of birth                                                                                                    | Sex                      |
|                                                         |                                                                                     |                                                                    | Passport                                               |                                                                                                    |                          |         |              | Date of issue                                                                                                    | P<br>Holder's signati    |
|                                                         |                                                                                     |                                                                    | Federal, State, or<br>and DOB                          | r Local Government-issued p                                                                                 | hoto ID containing       | name    | Ň            | DD-HM-YYYY<br>Date of expline                                                                                                    |                          |
|                                                         |                                                                                     |                                                                    | Social Security                                        | Card                                                                                                    |                          |         | 137227103236 | DD-MM-TTTT                                                                                                    |                          |
|                                                         |                                                                                     |                                                                    | Court Order for                                        | a Name Change                                                                                               |                          |         | P.eccecccccc | <:<<<<<<<<<<>CONTRACTOR CONTRACTOR CONTRACTICON CONTRACTICACTOR CONTRACTOR CONTRACTOR CONTRACTOR CONTRACTOR CONTRACTOR CONTRACTOR CONTRACTOR CONTRACTOR CONTRACTOR CO | <<<<<>>>>>>YWND##        |
|                                                         |                                                                                     |                                                                    | Letter from SSA                                        | with updated SSN                                                                                            |                          |         |              |                                                                                                    |                          |
|                                                         |                                                                                     |                                                                    | Birth Certificate                                      |                                                                                                    |                          |         |              |                                                                                                    |                          |
|                                                         |                                                                                     |                                                                    | Court Order for                                        | Gender Change                                                                                               |                          |         |              |                                                                                                    |                          |
|                                                         |                                                                                     |                                                                    | Signed Licensed                                        | Physicians Statement on Of                                                                                  | fice Letterhead          |         |              |                                                                                                    |                          |
|                                                         |                                                                                     |                                                                    | - Appointment Status                                   |                                                                                                    |                          |         |              |                                                                                                    |                          |
|                                                         |                                                                                     |                                                                    | Is the person on site                                  | for an appointment or have an upcomi                                                                        | ng appointment within 24 | hours?  |              |                                                                                                    |                          |
|                                                         |                                                                                     |                                                                    |                                                        |                                                                                                    |                          |         |              |                                                                                                    |                          |

21

10. The Proofer will select the documentation type submitted from the list of acceptable documents and click **Submit**.

Figure 29. Submit Document Details

| a totatelli (mealword taska) Task total ["mealword taska] (provide)  Proved Proved Pr      |                 |                       |                              |                                                  | Help Log off                                                                 | Search                         | 3                                          |
|----------------------------------------------------------------------------------------------------|-----------------|-----------------------|------------------------------|--------------------------------------------------|------------------------------------------------------------------------------|--------------------------------|--------------------------------------------|
| Image: An ar 13080426 Control Control Contrel Control Contrel Control Control Control C                                    | ask Details Re  | solved Tasks Task No  | tes Task Audit Person Verifi | cation Override                                  |                                                                              | Print                          | -                                          |
|                                                                                                    | task            | # 1330049428          | Date Reported 08/03/2022     | 15:16 Task                                       | Status ASSIGNED                                                              |                                |                                            |
|                                                                                                    | Priorit         |                       |                              | Date Ret                                         | solved                                                                       |                                |                                            |
| Take Law With CPOC to be the set of the set of the set      | Task Descriptio | PERSON VERIFICATION   | N AND IDENTITY TRAIT EDIT.   | Time                                             | Spent 0 Days, 0 Hours, 0 Minutes                                             |                                |                                            |
| with with the week with the set of the set of                                     | Task Lock Owne  | r VHIC POC            |                              | Threshold                                        | Score                                                                        |                                |                                            |
| NUMBER220051022 (P)       NUMBER220051022 (P)       NUMBER22005102 (P)       NUMBER22005102 (P)       NUMBER2                                                                                                    | ICN             | Source ID             | Name                         | 55                                               | N DOB Pot Cat                                                                |                                |                                            |
| MARY YEW DATA. Updated: JUL 23, 2022@11.54.24 Check External Mentify Varilation Tool u Will be verifying identify traits with supporting documentifies. System POC.  Will be verifying identify traits with supporting documentifies. System POC.  Will be verifying identify traits with supporting documentifies. System POC.  Name Will be verifying identify traits with supporting documentifies. System POC.  Name Will be verifying identify traits with supporting documentifies. System POC.  Name Will be verifying identify traits with supporting documentifies. System POC.  Name Will be verifying identify traits with supporting documentifies. State of covernment-issued photo D verifying ment document (State State State Document)  Verification Document(S)  State of Verification Document(S)  Name Will be verifying with supporting document issued photo D verifying ment document (State State Covernment-issued photo D Contenting)  Name Will be verification Covernment-issued photo D verifying ment document (State State Covernment-issued photo D Contenting)  Name Will be verifying with supporting covernment-issued photo D verifying ment document (State State State Covernment-issued photo D Contenting)  Name Will be verifying with supporting covernment-issued photo D containing name and DOS.  Name Will be verifying Cover Covernment-issued photo D verifying name and DOS.  Cover Order for Gondra Change Use State State.  State State State State on the first state content on Office Letterhead State State     | 1013697734V551  | 527 [P] 1013697734*   | PN*200PROV*USDVA VAPATIENT   | ONE 10                                           | 1-35-0117 11/20/1958                                                         |                                |                                            |
|                                                                                                    |                 |                       |                              |                                                  |                                                                              |                                | - 0                                        |
| Marker View Unite. Jogrande Jud. 24, 2012 (1913-93)<br>will be verifined indivity traits with supporting documentations. System PCC.<br>Subs forward in 103697394951927<br>Verification Document(is) Instructions<br>First Name OKE OKE OKE OKE OKE OKE OKE OKE OKE OKE                                                                                                    |                 |                       |                              |                                                  |                                                                              |                                | â                                          |
| u will be verifying identify traits with supporting documention. Any identify traits that are incorrect or have legally changed need to be undered to be undered to be und     | RIMARY VIEW D   | ATA - Updated: JUL 29 | 9, 2022@11:54:49 Check Ex    | ternal Identity Verificat                        | ion Tool                                                                     |                                |                                            |
| Indicated below. If the address needs to be updated, so the Enrollment System POC.  Note below?  Perfection more intermediated below. If the address needs to be updated, so the Enrollment System POC.  Perfection more intermediated below. If the address needs to be updated below.  Perfection Document(s) Instructions  Perfection Document(s) Instructions  Perfection Document(s) Instructions  Perfection Document(s) Instructions  Perfection Document(s) Instructions  Perfection Document(s) Instructions  Perfection Document(s) Instructions  Perfection Document(s) Instructions  Perfection Document(s)  Perfection Document(s)  Perfe     | ou will be ver  | ifying identity trait | s with supporting docum      | entation. Any identity                           | traits that are incorrect or have                                            | legally changed need to        |                                            |
|                                                                                                    | indicated b     | elow. If the address  | s needs to be updated, se    | the Enrollment Sys                               | tem POC.                                                                     |                                |                                            |
| Start Nerver     Init Start Name     VAPATENT     VAPATENT     VAPATENT     VAPATENT     VAPATENT     VAPATENT     VAPATENT     VAPATENT     VAPATENT     VAPATENT     VAPATENT     VAPATENT     VAPATENT     VAPATENT     VAPATENT     VAPATENT     VAPATENT     VAPATENT     VAPATENT     VAPATENT     VAPATENT        VAPATENT           VAPATENT                 VAPATENT </td <td>_</td> <td></td> <td></td> <td></td> <td></td> <td></td> <td></td>                                                                                                    | _               |                       |                              |                                                  |                                                                              |                                |                                            |
| Find Name       New Value       Varification Document(s) Instructions         ILast Name       VaPATENT       VAPATENT       VaPATENT         Note       ONE       ONE       Changed Field       Allowed Documents         Birth Sex       MALE       MALE       Ever of Assurance       Passport: Fedral, State, or Local Government-issued photo ID containing         Sinth Sex       MALE       MALE       Passport:       Passport:                                                                                                    | Data Review 💟   | Self Service Images   | s 🤍 Documentation 🦚          | Approval                                         |                                                                              |                                |                                            |
| Field Num New Value   ICN 1013967734V351527   IV3AF7EWT VAPATEWT   VAPATEWT VAPATEWT   VAPATEWT VAPATEWT   VAPATEWT VAPATEWT   VAPATEWT VAPATEWT   VAPATEWT VAPATEWT   VAPATEWT VAPATEWT   VAPATEWT VAPATEWT   VAPATEWT VAPATEWT   VAPATEWT VAPATEWT   VAPATEWT VAPATEWT   VAPATEWT VAPATEWT   VAPATEWT VAPATEWT   VAPATEWT VAPATEWT   VAPATEWT VAPATEWT   Verification Document(s)   State-saued Driver's License   Passport   Passport   Name   Name   Diffication Document(s)   State-saued Driver's License   Passport   Passport   Name   Diffication Document(s)   State-saued Driver's License   Passport   Diffication Document(s)   State-saued Driver's License   Passport   State-saued Driver's License   Passport   State-saued Driver's License   Passport   State-saued Driver's License   Passport   State-saued Driver's License   State-saued Driver's License   Passport   State-saued Driver's License   Passport   State-saued Driver's License   Passport   State-saued Driver's License   State-saued Driver's License  <                                                                                                    |                 |                       |                              |                                                  |                                                                              |                                |                                            |
| ICN       19/3977449591027       19/3977449591027         Last Name       VAPATIENT       VAPATIENT         Please select one Primary Identification document (State-Issued Driver's License:<br>Pasport: Federal, State, or Local Government-Issued photo ID with Name and DOB).       INTERNATIONAL PASSPORT         DOB       11/201958       11/201958       Evel of Assurance       Image Are Indo       INTERNATIONAL PASSPORT         SSN       101-35-017       101-35-017       State-Issued Driver's License       Image Are Indo       Internet and DOB         SSN       101-35-017       101-35-017       State-Issued Driver's License       Image Are Indo       Image Are Indo         Verification       State-Issued Driver's License       Image Are Indo       Image Are Indo       Image Are Indo         SSN       101-35-017       State-Issued Driver's License       Passport       Image Are Indo       Image Are Indo         Statu       Passport       Image Are Indo       Image Are Indo       Image Are Indo       Image Are Indo         Statu       Passport       Image Are Indo       Image Are Indo       Image Are Indo       Image Are Indo         Statu       Passport       Image Are Indo       Image Are Indo       Image Are Indo       Image Are Indo         Statu       Passport       Image Are Indo       I                                                                                                    | Field Name      | MVI Value             | New Value                    | Verification Docume                              | nt(s) Instructions                                                           |                                |                                            |
| Last Name VAPATENT VAPATENT VAPATENT Plasse selectione Primary identification document (National Status of Local Government-issued photo Dig). Pirst Name ONE ONE Changed Field Allowed Documents Suffix DOB 11/20/1958 11/20/1958 Sint Sex MALE MALE SSN 101-35-017 101-35-017 SSN 101-35-017 101-35-017 SSN 101-35-017 101-35-017 Status Statu-Issued Driver's License Plasse and Dig Plasse and Dig Plass     | ICN             | 1013697734V551527     | 1013697734V551527            |                                                  |                                                                              |                                |                                            |
| First Name       ONE       ONE       Changed Field       Allowed Documents         Suffix       DOB       11/201968       11/201968       I1/201968       I1/201968         Birth Sex       MALE       MALE       State-Issued Driver's License       Particular Gode       Alfored Document(s)         Sint       10:35:017       10:135:017       State-Issued Driver's License       Particular Gode       Alfored Document(s)         Sint       State-Issued Driver's License       Parsport       Dot Hirty With Cation       Dot Hirty With Cation       Dot Hirty With Cation         Sint Use       State-Issued Driver's License       Parsport       Dot Hirty With Cation       Dot Hirty With Cation       Dot                                                                                                    | Last Name       | VAPATIENT             | VAPATIENT                    | Please select one Prin<br>Passport; Federal, Sta | te, or Local Government-issued photo<br>te, or Local Government-issued photo | Up with Name and DOB1.         | 计计算机                                       |
| Middle Name<br>Suffix Changed Field Alowed Documents<br>Suffix DOB 11/20/1958 11/20/1958 11/20/10/20/10/20/10/20/10/20/10/20/10/20/10/20/10/20/10/20/10/20/10/ | First Name      | ONE                   | ONE                          |                                                  |                                                                              |                                | T PARTY AND A PARTY A                      |
| Suffix       DB       U2011968       U12011968       U12011968       U2011968       U2011                                                                                                    | Middle Name     |                       |                              | Changed Field                                    | Allowed Doc                                                                  | uments                         |                                            |
| DOB       11/201958       11/201958       11/201958         Birth Sex       MALE       MALE       Writication       Passport         Statu-Issued Driver's License       Passport       Di-Birth Year       A55279         Writication       Passport       Di-Birth Year       A55279         Writication       Passport       Di-Birth Year       A55279         Writication       Passport       Di-Birth Year       A55279         Writication       Passport       Di-Birth Year       A55279         Writication       Passport       Di-Birth Year       A55279         Writication       Passport       Di-Birth Year       A55279         Birth Country       State Issued Driver's License       Passport       Di-Birth Year       A55279         D'Birth Year       Passport       State Issued Driver's License       Passport       Di-Birth Year       A55279         D'Birth Country       State Issued Driver's License       State Issued Driver's License       Passport       A55278       A55278         Ocurr Order for a Name Change       Later from SA with updated SN       Birth Certificate       Count Order for each Change       Signed Licensed Physicians Statement on Office Leterhead       A59278       A55278         Signed Licensed Physicians Stateme                                                                                                    | Suffix          |                       |                              | 1                                                | State-Issued Driver's License     Passoort                                   |                                |                                            |
| Birth Sex MALE MALE Verification Document(s) SSN 101-35-017 Verification Passport Passport Statu- Save Trait Statu- Statu- Statu     | DOB             | 11/20/1958            | 11/20/1958                   | Level of Assurance                               | <ul> <li>Federal, State, or Local Governm<br/>name and DOB</li> </ul>        | ent-issued photo ID containing | INTERNATIONAL PASSPORT                     |
| Sind of also intro       Wertification Document(s)       Wertification Document(s)       State-Issued Driver's License       Driver's License       Driver's License <t< td=""><td>Birth Sev</td><td>MALE</td><td>MALE</td><td></td><td></td><td></td><td>VAPATIENT AA543210</td></t<>                                                                                                    | Birth Sev       | MALE                  | MALE                         |                                                  |                                                                              |                                | VAPATIENT AA543210                         |
| San       Werification Document(S)         Seture       Passport         Passport       Passport         Mumber       Passport         Number       Passport         Number       Passport         Number       Passport         Number       Passport         Number       Passport         Number       Passport         Number       Passport         Number       Passport         Number       Passport         Number       Passport         Number       Passport         Statu-Issue of Count Order for a Name Change         Letter from SA with updated SN         Birth Certificate         Count Order for a Name Change         Letter from SA with updated SN         Birth Certificate         Count Order for a nagoontment within 24 hous?         Signed Licensed Physicians Statement on Office Letterhead         Papointment Status         Is the passon on site for an appointment or have an upcorning appointment within 24 hous?         Save Dirall Subtiti                                                                                                    | SCN SCN         | 101.25.0117           | 101.25.0117                  |                                                  | 00101                                                                        |                                | Given Names Personal No.<br>ONE 9876543210 |
| State-slow diversion States and Change Court Order for a Name Change Court Order for a Name Change Signed Licensed Physicians Statement on Office Letterhead Appointment Status                                                                                                    | CON             | 101-35-0117           | 101-33-0117                  | Verification Docume                              | nt(s)                                                                        |                                | Dute of brith Sex                          |
| Status Passport Passport Passp     | Verification    |                       |                              | State-Issued Dr                                  | iver's License                                                               |                                | Date of ionue Holder's signature           |
| Image: State of Local Government-issued photo ID containing name and DOB         Social Security Card         Court Order for a Name Change         Letter from SSA with updated SSN         Birth Certificate         Court Order for Gender Change         Signed Licensed Physicians Statement on Office Letterhead         In the person on site for an appointment or have an upcorning appointment within 24 hours?         Save Draft         Save Draft                                                                                                    | Status          |                       |                              | Passport                                         |                                                                              |                                | DD-HR-YYYY<br>Interference                 |
| Numbur       Exate to load         Image: State of State of Sta                                                                       |                 |                       |                              | N                                                |                                                                              |                                | DD-MM-YYYY                                 |
| Country<br>of<br>Examined<br>D Type:<br>Federal, State, or Local Government-issued photo ID containing name and<br>DOB<br>Social Security Card<br>Court Order for a Name Change<br>Letter from SA with updated SSN<br>Birth Certificate<br>Court Order for ender Change<br>Signed Licensed Physicians Statement on Office Letterhead<br>Appointment Status<br>Is the person on site for an appointment within 24 hours?<br>Save Draft Submit                                                                                                    |                 |                       |                              | Number:                                          | Expiration                                                                   | □ N/A                          | P-444444444444444444444444444444444444     |
| Country Kasamore Kasamore Kasa     |                 |                       |                              |                                                  | Date:                                                                        |                                |                                            |
| Social Security Card         Court Order for a Name Change         Letter from SSA with updated SSN         Birth Certificate         Signed Licensed Physicians Statement on Office Letterhead         Appointment Status         Is the person on site for an appointment or have an uccerning appointment within 24 hours?         Is the person on site for an appointment or have an uccerning appointment within 24 hours?         Save Draft                                                                                                    |                 |                       |                              | Country                                          | Q State of                                                                   |                                |                                            |
| Seconsec     Pederal, State, or Local Government-issued photo ID containing name and     DOB     Social Security Card     Court Order for a Name Change     Letter from SA with updated SN     Birth Certificate     Court Order for Gender Change     Signed Licensed Physicians Statement on Office Letterhead     Appointment Status     It the person on site for an appointment or have an upcoming appointment within 24 hours?     It is the person on site for an appointment or have an upcoming appointment within 24 hours?     Save Draft [ Submit                                                                                                    |                 |                       |                              | of                                               | Issuance:                                                                    | 9                              |                                            |
| Federal, State, or Local Government-issued photo ID containing name and<br>DOB     Social Security Card     Court Order for a Name Change     Letter from SSA with updated SSN     Birth Certificate     Court Order for Gender Change     Signed Licensed Physicians Statement on Office Letterhead     Appointment Status     Is the person on alls for an appointment or have an uccoming appointment within 24 hours?     Is the person on alls for an appointment or have an uccoming appointment within 24 hours?     Save Draft [ Submit]                                                                                                    |                 |                       |                              | Issuance:                                        |                                                                              |                                |                                            |
|                                                                                                    |                 |                       |                              | ID Type:                                         | * REQUIRED                                                                   |                                |                                            |
| Federal, State, or Local Government-issued photo ID containing name and     OGB     Social Security Card     Court Order for a Name Change     Letter from SSA with updated SSN     Birth Certificate     Court Order for Gender Change     Signed Licensed Physicians Statement on Office Letterhead     Appointment Status     Is the person on alle for an appointment or have an upcoming appointment within 24 hours?     Is the person on alle for an appointment or have an upcoming appointment within 24 hours?     Save Draft [ Submit]                                                                                                    |                 |                       |                              |                                                  |                                                                              |                                |                                            |
| Social Security Card Court Order for a Name Change Letter from SSA with updated SSN Birth Certificate Court Order for Gender Change Signed Licensed Physicians Statement on Office Letterhead Appointment Status Is the person on sits for an appointment or have an upcoming appointment within 24 hours? Save Draft [Submit]                                                                                                    |                 |                       |                              | Federal, State, o     DOB                        | or Local Government-issued photo                                             | ID containing name and         |                                            |
| Sound Security Oracle Court Order for a Name Change Letter from SSA with updated SSN Birth Certificate Court Order for Gender Change Signed Licensed Physicians Statement on Office Letterhead Appointment Status Is the person on alls for an appointment or have an upcoming appointment within 24 hours? Save Draft Submit                                                                                                    |                 |                       |                              | Social Security                                  | Card                                                                         |                                |                                            |
| Source for a rotate for a rotating Cutter from SA with updated SN Birth certificate Court Order for Gender Change Signed Licensed Physicians Statement on Office Letterhead Appointment Status Is the person on site for an appointment or have an upcoming appointment within 24 hours? Save Draft [Submit]                                                                                                    |                 |                       |                              | Court Order for                                  | a Name Change                                                                |                                |                                            |
| Letter from Sark with updated Sart     District Certificate     Court Order for Gender Change     Signed Licensed Physicians Statement on Office Letterhead     Appointment Status     Is the person on site for an appointment or have an upcorring appointment within 24 hours?     Sarve Draft [ Submit]                                                                                                    |                 |                       |                              |                                                  | with undated SSN                                                             |                                |                                            |
| Court Order for Gender Change Signed Licensed Physicians Statement on Office Letterhead Appointment Status Is the person on site for an appointment or have an upcoming appointment within 24 hours? Save Draft [Submit]                                                                                                    |                 |                       |                              | Detter from SSA                                  | with updated 33N                                                             |                                |                                            |
| Court order for Generer Change     Signed Licensed Physicians Statement on Office Letterhead     Appointment Status     Is the person on site for an appointment or have an upcoming appointment within 24 hours?     Save Draft   Submit                                                                                                    |                 |                       |                              | Court Orden for                                  | Cander Change                                                                |                                |                                            |
| Signed Licensed inspicians statement on Ornice Letternead  Appointment Status Is the person on site for an appointment or have an upcoming appointment within 24 hours?  Save Draft Submit.                                                                                                    |                 |                       |                              | Court Order for                                  | d Dhusisiana Statement - Office I                                            | and and                        |                                            |
| Appointment Status Is the person on site for an appointment or have an upcoming appointment within 24 hours?                                                                                                    |                 |                       |                              | Signed License                                   | a Physicians Statement on Office                                             | Letternead                     |                                            |
| Is the person on site for an appointment or have an upcoming appointment within 24 hours?                                                                                                    |                 |                       |                              | Appointment Status                               |                                                                              |                                |                                            |
| (Save Draft   Submit)                                                                                                    |                 |                       |                              | Is the person on site                            | for an appointment or have an upcoming app                                   | ointment within 24 hours?      |                                            |
| Save Draft Submit                                                                                                    |                 |                       |                              | ~                                                |                                                                              |                                |                                            |
| Save Draft Submit                                                                                                    |                 |                       |                              |                                                  |                                                                              | •                              |                                            |
|                                                                                                    |                 |                       |                              |                                                  |                                                                              | Save Draft Submit              |                                            |

11. A pop-up box will show that the task has been completed. Select **OK** button.

#### Figure 30. Select OK Button

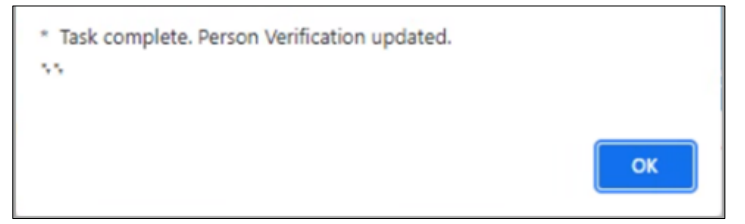

Documentation Requirements Met, Check Marks indicate that all Proofing Tasks have been Completed

#### Figure 31. Task Competed

| 57.                  |                          |                                      |                            |                |                 |
|----------------------|--------------------------|--------------------------------------|----------------------------|----------------|-----------------|
| 🚖 Task # 1286433     | 176 Date                 | e Reported 03/22/2022 12:57          | Task Status                | ASSIGNED       |                 |
| Priority 1000 D      |                          |                                      | Date Resolved              |                |                 |
| Task Type 1998 - P   | VERIFICATION AND IDENT   | ITY TRAIT EDIT                       | Caseworker<br>Time Spent 0 | Dave 0 Hours   | 0 Minutes       |
| ask Lock Owner       |                          |                                      | Threshold Score            | Duys, o Hours, | o minutos       |
|                      |                          | 1. Second                            | farmer.                    | Inne           | lance and       |
| N                    | Source ID                | Name                                 | SSN                        | DOB            | Pot Cat<br>Edit |
| 013659740V975586 [P] | 1013659740^PN^200PRO\    | VAUSDVA VAPATIENT, ONE               | 666-00-0001                | 01/01/1980     |                 |
|                      | i: MAR 19, 2022@01:03:49 | Check External Identity Verification | on Tool                    |                |                 |

12. Once the Task is completed, the POC will need to go back to the Task Notes tab and mark it as Resolved.

#### Figure 32. Add Task Notes

| dentity Management                | Toolkit                         |                                  | Le recht              |                | Tuesday March 29th, 20 |
|-----------------------------------|---------------------------------|----------------------------------|-----------------------|----------------|------------------------|
| 7 🖸 🧏 🔍 🕅 .                       |                                 |                                  | Hel                   | <u>Log off</u> | Search                 |
| Task Details Resolved Tas         | sks Task Notes Task Audit Rela  | tionships                        |                       |                | Save                   |
| Task #PriorityCurr1286433176AS    | rent Status Task Role Group     | Caseworker<br>POC, ONE (PROOFER) | New Status<br>Resolve | ē              | 5                      |
| Task Type 1998 - PERSON VER       | IFICATION [SELF-SERVICE]        | Time Spent:                      | Minutes 0 V           | ~              |                        |
| Date Reported 09/16/2021<br>16:32 |                                 |                                  |                       |                |                        |
| Task Lock Date                    | Resolved Th                     | reshold Score                    |                       |                |                        |
| 🕫 ICN                             | Source ID                       | Name                             | SSN                   | DOB            | Pot Cat<br>Edit        |
| 1013045169V446555 [P]             | 1013045169V446555^NI^200M^USVHA | VAPATIENT, ONE                   | 666-00-0001           | 09/06/1976     |                        |

From the **Primary View** the user can confirm that the LOA Changed to 2

#### Figure 33. LOA Changed

|                                              | and the second second se |                    |                |                    |               |            |                 |       |
|----------------------------------------------|----------------------------------------------------------------------------------------------------|--------------------|----------------|--------------------|---------------|------------|-----------------|-------|
| Primary View Tasks(1                         | L)/Requests(#) Correlations(#)                                                                                                    | Primary View Audit | ICN History(#) | ADR MPI PV Compare | Link Events   | Milestones | RJC Accounts(#) | Print |
| SSN 6                                        | 013659740V975586 ID STATE: F<br>PATIENT, ONE<br>66-00-0001 SSN Verification Statu                                                                                                    | PERMANENT          |                |                    |               |            |                 |       |
| Create OVR Task                              |                                                                                                    |                    |                |                    | Level of Assu | 2          |                 |       |
| Traits Relationships Cre<br>PRIMARY VIEW DAT | edentials<br>A - Updated: MAR 22, 2022@1                                                                                                    | 3:19:21            |                | /                  |               |            |                 |       |
| Field Name                                   | value                                                                                                    | Authority Score    | e              |                    |               |            |                 |       |
| ICN                                          | 1013659740V975586                                                                                                    |                    |                |                    |               |            |                 |       |
| ID State                                     | PERMANENT                                                                                                    |                    |                |                    |               |            |                 |       |
| Test Record Indicato                         | or O                                                                                                    |                    |                |                    |               |            |                 |       |

From the Correlations tab the user can confirm that the Proofing Correlation Added

Figure 34. Proofing Correlation Added

| Primary View | Tasks(1)/Requests(0)                                              | ) Correlations(9) Prin         | nary View | Audit             | N History(#  | ) ADR MP   | I PV Con     | npare | Link Event                    | s Milestones       | RJC | Accounts(#) | Print |
|--------------|-------------------------------------------------------------------|--------------------------------|-----------|-------------------|--------------|------------|--------------|-------|-------------------------------|--------------------|-----|-------------|-------|
|              | *ICN 1013659740V975<br>Name VAPATIENT, ONE<br>SSN 666-00-0001 SSI | 5586 ID STATE: PERM            | ANENT     |                   |              |            |              |       |                               |                    |     |             |       |
| All Correla  | ations                                                            |                                |           |                   |              |            |              |       |                               |                    |     |             |       |
| Station ID   | Correlation                                                       | IEN                            | Status    | Name              | SSN          | DOB        | Birth<br>Sex | MMN   | Pot Cat I<br>Edit 1<br>Status | ate Last<br>reated |     |             |       |
| 200DOD       | 200DOD DOD DEERS                                                  | 2110365732-NI-<br>USDOD        | ACTIVE    | VAPATIENT,<br>ONE | 666-00-0001  | 01/01/1980 | FEMALE       |       |                               |                    |     |             |       |
| 200ESR       | 200ESR ENROLLMENT<br>SYSTEM REDESIGN                              | 1013659740V975586-PI-<br>USVHA | ACTIVE    | VAPATIENT<br>ONE  | ,666-00-0001 | 01/01/1980 | FEMALE       |       |                               |                    |     |             |       |
| >            | 200VETS VETS360                                                   |                                |           | SITE AS           | SOCATION     | 1          |              |       |                               |                    |     |             |       |
| 200IP        | 200IP IDENTITY<br>PROOFING                                        | TKIP1286433176-PI-<br>USVHA    | ACTIVE    | VAPATIENT,<br>ONE | 666-00-0001  | 01/01/1980 | FEMALE       |       |                               |                    |     |             |       |
| 200PROV      | PROVISIONING SYSTEM                                               | 1013659740-PN-<br>USDVA        | ACTIVE    | ONE               | 666-00-0001  | 01/01/1980 | FEMALE       |       |                               |                    |     |             |       |
| 200VETS      | 200VETS VETS360                                                   | 1133273-PI-<br>USDVA           | ACTIVE    | VAPATIENT,<br>ONE | NO SSN       |            |              |       |                               |                    |     |             |       |

# 5.2. Person Verification Task- Rejected Image

Processing a Person Verification Task when the Veteran has submitted an unacceptable image follows the same process outlined above, until the Proofer reaches the Self-Service Images approval page.

1. The VHIC Proofer will select the Full Name link from the Assigned Request list, which will open a window into the MPI Toolkit 1998 Person Verification [Self-Service] Task.

Figure 35. Link to Toolkit Task

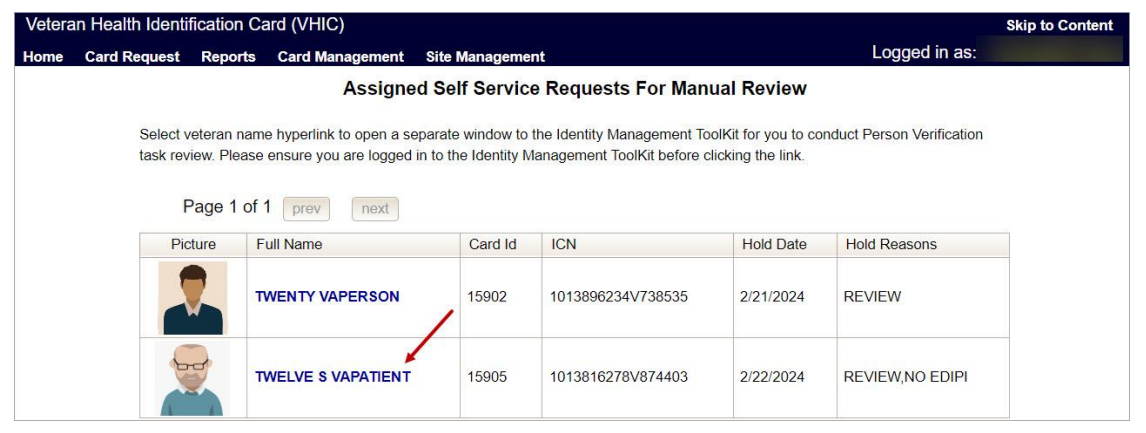

2. To review, click on the **1998-Person verification [Self Service] Task** hyperlink. Figure 36. MPI Toolkit Task Number Link

| Primary View      | Tasks(1)/Reque                       | sts(0) Correlations(#) Print              |             |                |                 |
|-------------------|--------------------------------------|-------------------------------------------|-------------|----------------|-----------------|
|                   | ★ICN ID STA<br>Name<br>SSN SSN Verit | TE:<br>/ication Status:                   |             |                |                 |
| Lists Proofin     | g<br>n Tasks                         |                                           |             |                |                 |
|                   |                                      |                                           |             | Demost VA CCD  | Des of Llisters |
|                   |                                      |                                           |             | Request VA CSP | Proof History   |
| Task<br>#         | Date Reported                        | Task Type                                 | Task Status | Caseworker     |                 |
| <u>1514980816</u> | 02/22/2024                           | 1998 - PERSON VERIFICATION [SELF-SERVICE] | NEW         |                |                 |
| -                 |                                      |                                           |             | Nev            | v Proofing Task |
| Active Tas        | ks                                   |                                           |             |                |                 |
| Task<br>#         | Date Reported                        | Task Type                                 | Task Status | Caseworker     |                 |
| 1514980816        | 02/22/2024                           | 1998 - PERSON VERIFICATION [SELF-SERVICE] | NEW         |                |                 |

#### The Task Details page will open

#### Figure 37. New Person Verification Task Details

| Task Detail                 | Resolved Tasl                                                                            | ks Task Notes                      | Task Audit    | Person Veri                          | fication   | Override        |                                                                                    |                                         |                 | Prir |
|-----------------------------|------------------------------------------------------------------------------------------|------------------------------------|---------------|--------------------------------------|------------|-----------------|------------------------------------------------------------------------------------|-----------------------------------------|-----------------|------|
| ta<br>Task Des<br>Task Loci | Task # 15149808<br>Priority<br>sk Type 1998 - PE<br>cription PERSON<br>c Owner VHIC, Pro | 16<br>RSON VERIFICATION A<br>Dofer | Date Repor    | ted 02/22/202<br>RVICE]<br>ATT EDIT. | 24 09:17   | Tř              | Task Status N<br>Date Resolved 02<br>Caseworker<br>Time Spent 0<br>Irreshold Score | IEW<br>2/22/2024 13:14<br>Days, 0 Hours | s, 0 Minutes    |      |
| 🕫 ICN                       |                                                                                          | Source ID                          | -             | Name                                 |            |                 | SSN                                                                                | DOB                                     | Pot Cat<br>Edit |      |
| <u>10138162</u>             | 78V874403 [P]                                                                            | 1013816278^PN                      | ^200PROV^USDV | A VAPATIENT                          | TWELVE S   | <u>SIX</u>      | <u>666-11-1151</u>                                                                 | 06/16/1996                              |                 |      |
| Upload File                 | s - The following                                                                        | g file formats ar                  | e compatible: | doc,docx,p                           | df,jpg,jpe | g,tif,tiff,xls, | xlsx,csv                                                                           |                                         |                 |      |
| O Uploa                     | d Date Uplo                                                                              | aded By File N                     | lame          |                                      | Descript   | tion            |                                                                                    |                                         |                 |      |
| NO FILES ATT                | ACHED                                                                                    |                                    |               |                                      |            |                 |                                                                                    |                                         |                 |      |
| Related Red                 | quests                                                                                   |                                    |               |                                      |            |                 |                                                                                    |                                         |                 |      |
| Request Dat                 | e Request                                                                                | Status                             | Date Resolved | Caseworker                           | Submitter  | Request         | ICN                                                                                | Name                                    |                 |      |
| HERE ARE N                  | O RELATED REQUE                                                                          | STS                                |               |                                      | 32         |                 |                                                                                    |                                         |                 |      |

3. The Proofer will assign the Task to themselves on the Task Notes tab.

#### Figure 38. Assign Task

| Task Details       | Resolved Tasks   | Task Notes        | Task Audit  | Person Verifica  | tion Override              |                 |                |                 |  |
|--------------------|------------------|-------------------|-------------|------------------|----------------------------|-----------------|----------------|-----------------|--|
| Task #             | Priority         | Current<br>Status | Task Role G | roup             | Caseworker <u>VHIC, PO</u> | <u>CProofer</u> | New Status     | 6               |  |
| 1514980816         |                  | NEW               |             | ~                | VHIC, Proofer              | 5               | Assign         | V               |  |
|                    |                  |                   |             |                  |                            | Time Spent:     | Assian         |                 |  |
| Task Type          | 1998 - PERSON VE | RIFICATION [SELF  | -SERVICE]   |                  | Days 0 🗸                   | Hours 0 🗸 M     | Ainut Unissign | Marga           |  |
| Date Reported      | 02/22/2024 09:17 |                   |             |                  |                            |                 | Resolve        | il morgo        |  |
| Task Lock<br>Owner | VHIC, POCProofer | Date<br>Resolved  |             |                  | Threshold Score            |                 |                |                 |  |
| ICN                |                  |                   |             |                  |                            |                 |                |                 |  |
|                    |                  |                   |             | 1                |                            | la au           | 1              |                 |  |
| 🕫 ICN              |                  | Source ID         |             | Name             |                            | SSN             | DOB            | Pot Cat<br>Edit |  |
| 1013816278V87      | 4403 [P]         | 1013816278^PN^2   | 00PROV^USD  | VA VAPATIENT, TV | VELVE SIX                  | 666-11-1151     | 06/16/1996     |                 |  |

4. After assigning the Task they will open to Task Details Tab, then Select Person Verification Tab to process the Task

On the **Task Details** Screen, the user will need to click on the **Person Verification** tab to continue the Proofing Task.

Figure 39. Select Person Verification Tab

| Task Details Resolved Task                   | s Task Notes Task Audit                   | Person Verification Override |                    |             |                 | Save | Print |
|----------------------------------------------|-------------------------------------------|------------------------------|--------------------|-------------|-----------------|------|-------|
| Task #         Priority           1514980816 | Current Status Task Role<br>ASSIGNED VHIC | Group                        | OCProofer          | New Status  | ~               |      |       |
| Task Type 1998 - PERSON VI                   | ERIFICATION [SELF-SERVICE]                | Days                         | Hours 0 V          | Minutes 0 🗸 |                 |      |       |
| Date Reported 02/22/2024 09:17               |                                           |                              |                    |             |                 |      |       |
| Task Lock<br>Owner VHIC, POCPROOFER          | Date Resolved                             | Threshold Score              |                    |             |                 |      |       |
|                                              | Add ICN                                   |                              |                    |             |                 |      |       |
| 🕫 ICN                                        | Source ID                                 | Name                         | SSN                | DOB         | Pot Cat<br>Edit |      |       |
| 1013816278V874403 [P]                        | 1013816278^PN^200PROV^USI                 | DVA VAPATIENT, TWELVE SIX    | <u>666-11-1151</u> | 06/16/1996  |                 |      |       |
| Task Notes                                   |                                           |                              |                    |             |                 |      |       |

- 5. The Person Verification tab will open to the **Data Review** section of the Task. The **Data Review** tab of the Person Verification Tool is used to verify the identity traits and/or document changes to the traits. To verify traits, the Proofer will need to view the identification submitted by the Veteran.
- 6. The Identification can be found on the Self-Service Images tab.

Figure 40. Select Self-Service Images Tab

| Task # 1514980<br>Priority<br>Task Type 1998 - F<br>Task Description PERSO<br>Task Lock Owner                                      | 2816 Date<br>PERSON VERIFICATION [SEL<br>N VERIFICATION AND IDENTI                                                                                                    | Reported 02/22/2024 09:17<br>F-SERVICE]<br>TY TRAIT EDIT.                                                                                                    | Task Sta<br>Date Resolv<br>Casewor<br>Time Sp<br>Threshold Sc | tus ASSIGNED<br>red<br>ker<br>ent 0 Days, 0 Hour<br>pre | rs, 0 Minutes             |                            |   |
|----------------------------------------------------------------------------------------------------|----------------------------------------------------------------------------------------------------|----------------------------------------------------------------------------------------------------|---------------------------------------------------------------|---------------------------------------------------------|---------------------------|----------------------------|---|
| ICN                                                                                                    | Source ID                                                                                                    | Name                                                                                                    | SSN                                                           | DOB                                                     | Pot Cat<br>Edit           |                            |   |
| 13816278V874403 [P]                                                                                                    | 1013816278^PN^200PROV^                                                                                                    | USDVA VAPATIENT, TWELVE SIX                                                                                                    | <u>666-11-1</u>                                               | 151 06/16/1996                                          |                           |                            |   |
|                                                                                                    |                                                                                                    |                                                                                                    | 1                                                             |                                                         |                           |                            |   |
| Data Review 🌆 🛛 Self                                                                                                    | Service Images 🊈 Docu                                                                                                    | mentation 🥌 Approval                                                                                                    |                                                               |                                                         |                           |                            |   |
| Data Review 🏜 Self<br>Field Name                                                                                                   | Service Images 🊈 Docu                                                                                                    | mentation 絶 Approval                                                                                                    | Verify                                                        | New Value                                               |                           |                            |   |
| Data Review As Self<br>Field Name<br>CN                                                                                            | Service Images 🍋 Docu                                                                                                    | Approval Approval VI Value VI Value VI Value                                                                                                    | Verify                                                        | New Value                                               |                           |                            |   |
| Data Review 🏜 Self<br>Field Name<br>CN<br>Last Name                                                                                | Service Images and Docu                                                                                                    | Approval Approval App                                                                                                    | Verify                                                        | New Value                                               |                           |                            |   |
| Data Review 🌆 Self<br>Field Name<br>CN<br>Last Name<br>First Name                                                                  | Service Images کی Docu<br>۱۵٬<br>۷۵۵<br>۲۳۸                                                                                                    | IV Value<br>VI Value<br>VI Val | Verify                                                        | New Value                                               |                           |                            |   |
| Data Review 20 Self<br>Field Name<br>ICN<br>Last Name<br>First Name<br>Middle Name                                                 | Service Images and Documents of the service Images and the service Images and the service I | I Value Approval<br>V Value Approval<br>38316278V874403<br>PATIENT<br>ELVE<br>:                                                                                                    | Verify                                                        | New Value                                               |                           |                            |   |
| Data Review 🏜 Self<br>Field Name<br>ICN<br>Last Name<br>First Name<br>Middle Name<br>Suffix                                        | Service Images Service Images Servic | I Value<br>3816278V874403<br>2ATIENT<br>ELVE                                                                                                    | Verify                                                        | New Value                                               |                           |                            |   |
| Data Review & Self<br>Field Name<br>ICN<br>Last Name<br>First Name<br>Middle Name<br>Suffix<br>DOB                                 | Service Images Service Images Servic | Immentation         Approval           // Value         // Value           // Value         // Value           // Santazzawa         // Value           PATIENT         // Value           ELVE         // Value           K         // Value           NE 16,1996         // Value                                                                                                    | Verify  Verify                                                | New Value                                               | ∽ Day                     | ✓ Year                     | ~ |
| Data Review A Self<br>Field Name<br>CON<br>Last Name<br>First Name<br>Middle Name<br>Suffix<br>DOB                                 | Service Images and Documents of Control of Control of C | Immentation         Approval           // Value         3816278/V874403           >ATIENT         -           ELVE         -           :         -           WE 16,1996         -           LE         -                                                                                                    | Verify  Verify                                                | New Value                                               | ✓ Day                     | ✓ Year                     | ~ |
| Data Review A Self<br>Field Name<br>ICN<br>Last Name<br>First Name<br>Middle Name<br>Suffix<br>DOB<br>Birth Sex<br>SSN             | Service Images Service Images Servic | Immentation         Approval           /1 Value         3816278V874403           >ATIENT         ELVE           ELVE                                                                                                    | Verify  Verify                                                | New Value                                               | <ul> <li>✓ Day</li> </ul> | <ul> <li>✓ Year</li> </ul> | ~ |
| Data Review A Self<br>Field Name<br>CN<br>Last Name<br>Viiddle Name<br>Suffix<br>DOB<br>Birth Sex<br>SSN<br>SSN Verification Stati | Service Images Solocu                                                                                                    | Approval           /1 Value           3816278V874403           >ATIENT           ELVE           :           NE 16,1996           LE           1111151                                                                                                    | Verify  Verify                                                | New Value                                               | <ul> <li>✓ Day</li> </ul> | ∨ Year                     | v |

Veteran Health Identification Card 4.29 User Guide – Volume 6 Self-Service New Card Request Processing

26

7. On the Self-Service Images tab, clicking the **Proofing Verification Document** link will cause a separate window to open showing the supporting documentation the Veteran uploaded for the request.

|                          | Resolved Tasks                                          | Task Notes                                                                                                    | Task Auult                                                      | Person vernication   | overnue                                       |                                                                                                    |                                                                                                    |
|--------------------------|---------------------------------------------------------|----------------------------------------------------------------------------------------------------|-----------------------------------------------------------------|----------------------|-----------------------------------------------|----------------------------------------------------------------------------------------------------|----------------------------------------------------------------------------------------------------|
| *                        | Task # 1514980816                                       |                                                                                                    | Date Repor                                                      | ted 02/22/2024 09:17 |                                               | Task Status AS                                                                                                    | SIGNED                                                                                                    |
| F                        | Triority                                                |                                                                                                    |                                                                 |                      |                                               |                                                                                                    |                                                                                                    |
| Task Desc                | ription PERSON VE                                       | RIFICATION AN                                                                                                    | ID IDENTITY TH                                                  | RAIT EDIT.           | ttps://i                                      |                                                                                                    |                                                                                                    |
| Task Lock                | Owner                                                   |                                                                                                    |                                                                 |                      |                                               |                                                                                                    |                                                                                                    |
| ICN                      | 9                                                       | Source ID                                                                                                    |                                                                 | Name                 |                                               |                                                                                                    |                                                                                                    |
| 3816278V87               | (4403 [P] 1                                             | 1013816278^PN^                                                                                                    | 200PROV^USDV                                                    | A VAPATIENT          |                                               |                                                                                                    |                                                                                                    |
|                          |                                                         |                                                                                                    |                                                                 |                      |                                               |                                                                                                    |                                                                                                    |
|                          | EW DATA - Undate                                        | ad: EEB 22 20                                                                                                    | 24@09.08.26                                                     | Check F              | Children                                      | arrest usagete                                                                                                    | CONTRACTOR OF                                                                                                    |
|                          | En DAIA - Opula                                         |                                                                                                    | 24@05.00.20                                                     | <u>oncon a</u>       | 150                                           |                                                                                                    | ESTREET                                                                                                    |
| u will be                | verifying iden                                          | tity traits w                                                                                                    | ith support                                                     | ing docur            |                                               |                                                                                                    |                                                                                                    |
| ed to be                 | indicated belo                                          | w. If the ad                                                                                                    | dress need                                                      | s to be up           | CN                                            |                                                                                                    |                                                                                                    |
|                          |                                                         |                                                                                                    |                                                                 |                      | 0 01                                          |                                                                                                    |                                                                                                    |
| ata Daular               | Solf Sonvi                                              | co Imagos X                                                                                                    | Documon                                                         | tation 🍒             | T SA                                          | AMPLE                                                                                                    |                                                                                                    |
| Jata Kevie               | W =                                                     | ce images                                                                                                    | Document                                                        |                      | L <u>n</u>                                    |                                                                                                    |                                                                                                    |
|                          |                                                         |                                                                                                    |                                                                 |                      |                                               | 1201                                                                                                    | The second second                                                                                                    |
|                          |                                                         | and the second second se |                                                                 |                      | Contraction Contraction                       |                                                                                                    |                                                                                                    |
| -                        | Las                                                     | t Name VAP                                                                                                    | ATIENT                                                          |                      | T                                             |                                                                                                    |                                                                                                    |
| 5                        | Las<br>Firs                                             | t Name VAP<br>t Name TWE                                                                                                    | ATIENT<br>ELVE                                                  |                      | C Y                                           |                                                                                                    |                                                                                                    |
| 60                       | Las<br>Firs<br>Middle                                   | t Name VAP<br>t Name TWE<br>Name SIX                                                                                                    | ATIENT<br>ELVE                                                  |                      | CE<br>INTER                                   | NATIONAL PAS                                                                                                    | SPORT                                                                                                    |
| 5                        | Las<br>Firs<br>Middle                                   | t Name VAP<br>t Name TWE<br>Name SIX<br>ICN 1013                                                                                                    | ATIENT<br>ELVE<br>3816278V87440                                 | 3                    | INTER                                         | NATIONAL PAS                                                                                                    | SPORT<br>Paesport No.<br>AA543210                                                                                                    |
| 6                        | Las<br>Firs<br>Middle                                   | t Name VAP<br>t Name TWE<br>Name SIX<br>ICN 1013<br>DOB 06/1                                                                                                    | ATIENT<br>ELVE<br>3816278V87440<br>6/1996                       | 3                    | INTER                                         | NATIONAL PAS<br>Summe<br>VAPATIENT<br>Given Names<br>ONF                                                                                                    | SPORT<br>Passport No.<br>AA543210<br>Personal No.<br>9876543210                                                                                                    |
| 6                        | Las<br>Firs<br>Middle<br>Bi                             | t Name VAP<br>t Name TWE<br>Name SIX<br>ICN 1013<br>DOB 06/1<br>rth Sex MAL                                                                                                    | ATIENT<br>ELVE<br>3816278V87440<br>6/1996<br>E                  | 3                    |                                               | NATIONAL PAS<br>Surtantie<br>VAPATIENT<br>Griven Names<br>ONE<br>DD-MM-YYYY                                                                                                    | SSPORT<br>Passport No.<br>AA543210<br>Personal No.<br>9876543210<br>Ser<br>F                                                                                                    |
| 6                        | Las<br>Firs<br>Middle<br>Bi                             | t Name VAP,<br>t Name TWE<br>Name SIX<br>ICN 1013<br>DOB 06/1<br>rth Sex MAL<br>SSN 6661                                                                                                    | ATIENT<br>ELVE<br>3816278V87440<br>6/1996<br>E<br>111151        | 3                    |                                               | NATIONAL PAS<br>Surrame<br>VAPATIENT<br>Given Immes<br>ONE<br>Do-MH-YVYY<br>DD-MH-YVYY                                                                                                    | SSPORT<br>Pataport No<br>AA543210<br>Personal Vice<br>9876543210<br>Sox<br>F<br>Holders algosture                                                                                                    |
| -                        | Las<br>Firs<br>Middld<br>Bi                             | t Name VAP,<br>t Name TWE<br>Name SIX<br>ICN 1013<br>DOB 06/1<br>rth Sex MAL<br>SSN 6661                                                                                                    | ATIENT<br>ELVE<br>3816278V87440<br>6/1996<br>E<br>111151        | 3                    |                                               | NATIONAL PAS<br>Surtaine<br>VAPATIENT<br>Over Names<br>One<br>One<br>One<br>Date of Insue<br>Date of Insue<br>Date of Insue<br>Date of Insue<br>Date of Insue                                                                                                    | SSPORT<br>Passport No:<br>AA543210<br>Personal Vice<br>9876543210<br>Sox<br>F<br>Holder's signature                                                                                                    |
| File                     | Las<br>Firs<br>Middle<br>Bi<br>Name                     | t Name VAP<br>t Name TWE<br>Name SIX<br>ICN 1013<br>DOB 06/1<br>rth Sex MAL<br>SSN 666                                                                                                    | ATIENT<br>ELVE<br>3816278V87440<br>6/1996<br>E<br>111151        | 3                    |                                               | NATIONAL PAS<br>Surtanie<br>VAPATIENT<br>Over Names<br>One<br>Over Mannes<br>Over Mannes<br>Over Ma | esport Mo<br>AA543210<br>Personal Vice<br>9876543210<br>Sor<br>F<br>Holder's algorature                                                                                                    |
| File                     | Las<br>Firs<br>Middle<br>Bi                             | t Name VAP,<br>t Name TWE<br>Name SIX<br>ICN 1013<br>DOB 06/1<br>rth Sex MAL<br>SSN 6661                                                                                                    | ATIENT<br>ELVE<br>3816278V87440<br>6/1996<br>E<br>111151        | 3                    |                                               | NATIONAL PAS<br>Survey<br>VAPATENT<br>ONE<br>ONE<br>D-HM-YYYY<br>DD-HM-YYYY<br>DD-HM-YYYY<br>DD-HM-YYYY                                                                                                    | SPORT<br>Parate Vie<br>Parate Vie<br>9876543210<br>Parate Vie<br>9876543210<br>Parate Vie<br>Parate Vie |
| File<br>PRC              | Las<br>Firs<br>Middle<br>Bi<br>Name                     | t Name VAP,<br>t Name TWE<br>Name SIX<br>ICN 1013<br>DOB 06/1<br>rth Sex MAL<br>SSN 6661                                                                                                    | ATIENT<br>ELVE<br>8816278V87440<br>6/1996<br>E<br>111151        | 3                    | INTER<br>INTER<br>Precesseree<br>AA543218eeed | NATIONAL PAS<br>Summe<br>VAPATENT<br>ONE<br>DD-HM-YYYY<br>DD-HM-YYYY<br>DD-HM-YYYY                                                                                                    | SPORT<br>Paratra No<br>AAS43210<br>Percent No<br>9876543210<br>Ber<br>Percent No<br>9876543210<br>Ber<br>Holder's supporter                                                                                                    |
| File<br>PRC<br>+/- Rejec | Las<br>Firs<br>Middle<br>Bi<br>Name<br>DOFING VERIFICAT | t Name VAP,<br>t Name TWE<br>Name SIX<br>ICN 1013<br>DOB 06/1<br>rth Sex MAL<br>SSN 6661                                                                                                    | ATIENT<br>SLVE<br>3816278V87440<br>6/1996<br>E<br>111151<br>ENT | 3                    | INTER<br>INTER<br>Precessore<br>AAS43218eccel | NATIONAL PAS<br>Summe<br>VAPATINT<br>Green Yames<br>ONE<br>Do-HM-YYYY<br>DD-HM-YYYY<br>DD-HM-YYYY<br>DD-HM-YYYY                                                                                                    | SPORT<br>Planger file<br>AA543210<br>Personal file<br>9876543210<br>Bit<br>Holderic algoratic                                                                                                    |

Figure 41. Compare Veteran Images

Upon review if the images do not match, or if they fall under any other rejection reason, the user will select the +/- button. This will open the drop-down list of rejection reasons. VHIC Proofers will mark all check boxes that apply.

| Figure | 40  | De | laatian | Decen  | Manu |
|--------|-----|----|---------|--------|------|
| rigure | 4Z. | Re | jection | Reason | wenu |

| Fi       | ile Name                                                                                                    | Uploaded By | Upload Date            |
|----------|----------------------------------------------------------------------------------------------------|-------------|------------------------|
| P        | ROOFING VERIFICATION DOCUMENT                                                                                    | 742V1_PROOF | 2/22/24 9:17:35 AM.360 |
| Rej      | ect Reasons                                                                                                    |             |                        |
|          | Altered photo                                                                                                    |             |                        |
| ~        | Does not meet Facial Requirements                                                                                |             |                        |
|          | Expired Proofing Document                                                                                        |             |                        |
| ~        | Glasses or Electronics (i.e. Ear Pods- not allow                                                                 | wed)        |                        |
|          | Missing Photo                                                                                                    |             |                        |
|          | Missing Proofing Document                                                                                        |             |                        |
|          | No Black & White Photo                                                                                           |             |                        |
| ~        | Non-Solid Light-Colored Background                                                                               |             |                        |
| <b>v</b> | Photo of an ID                                                                                                   |             |                        |
|          | Picture of a Picture                                                                                             |             |                        |
|          | Unacceptable Proofing Document                                                                                   |             |                        |
|          | Unauthorized Head Gear/Attire                                                                                    |             |                        |
|          | and the second second second second second second second second second second second second second second second |             |                        |

**NOTE:** Rejection reasons can include:

- Altered photo
- Does not meet Facial Requirements
- Expired Proofing Document
- Glasses or Electronics (i.e., Ear Pods, etc. not allowed)
- Missing Photo
- Non-Solid Light-Colored Background
- Phot of an ID
- Picture of a picture
- Unacceptable Proofing Document
- Unauthorized Head Gear/Attire
- Use of Filters
- 9. With the reasons selected, click the **Reject Image** button.

#### Figure 43. Select Reject Image Button

| vill be verify<br>to be indica | ting identity train<br>ted below. If the | ts with supporting docum<br>address needs to be up | entation. Any identity traits t<br>dated, see the Enrollment Sv | <u>that are incorrect or have legally ch</u><br>stem POC. |
|--------------------------------|------------------------------------------|----------------------------------------------------|-----------------------------------------------------------------|-----------------------------------------------------------|
|                                |                                          |                                                    |                                                                 |                                                           |
| a Review 🌆                     | Self Service Image                       | s 絶 Documentation 4                                | Approval                                                        |                                                           |
| -                              | Last Name                                | VAPATIENT                                          |                                                                 |                                                           |
|                                | First Name                               | TWELVE                                             |                                                                 |                                                           |
| 20                             | Middle Name                              | SIX                                                |                                                                 |                                                           |
|                                | ICN                                      | 1013816278V874403                                  |                                                                 |                                                           |
|                                | DOB                                      | 06/16/1996                                         |                                                                 |                                                           |
|                                | Birth Sex                                | MALE                                               |                                                                 |                                                           |
|                                | SSN                                      | 666111151                                          |                                                                 |                                                           |
| File Name                      |                                          |                                                    | Uploaded By                                                     | Upload Date                                               |
| PROOFING                       | VERIFICATION DOG                         | CUMENT                                             | 742V1_PROOF                                                     | 2/22/24 9:17:35 AM.360                                    |
| Reject Reaso                   | ins                                      |                                                    |                                                                 |                                                           |
| nojoornoado                    |                                          |                                                    |                                                                 |                                                           |

10. A pop up will appear to confirm the rejection. Select **OK** to confirm. Confirming the image rejection, the Proofing Task will auto-resolve and cancel the request.

#### Figure 44. Reject/Resolve Confirmation Message

| Rejecting the image will automa<br>to continue? | tically resolve the task. Wo | uld you like |
|-------------------------------------------------|------------------------------|--------------|
|                                                 | ОК                           | Cancel       |

Auto resolved tasks will go to **Task Details** tab instead of staying on the Person Verification Tab. Navigating to the **Task Notes** tab will show the Task Status as **Resolved** and will show the system generated notes showing the reason(s) for rejection.

| i iguic 40. Resolucu rusk olulus |
|----------------------------------|
|----------------------------------|

|                                                                                                    | neson cu rusks                                                                                           | TUSIC HOLCS                                                                    | rusk Addit                                                                         | i cison veni                                                                                                    | overnue                                                                |                                  |             |                 | Sars Tun         |
|----------------------------------------------------------------------------------------------------|----------------------------------------------------------------------------------------------------|--------------------------------------------------------------------------------|------------------------------------------------------------------------------------|----------------------------------------------------------------------------------------------------|------------------------------------------------------------------------|----------------------------------|-------------|-----------------|------------------|
| Task #                                                                                                    | Priority                                                                                                 | Current Statu                                                                  | is Task Role                                                                       | Group                                                                                                    | Caseworker                                                             |                                  | New Status  | S               |                  |
| 1514980816                                                                                                 |                                                                                                    | RESOLVE                                                                        | D VHC                                                                              | ~                                                                                                    | VHIC, Proofer                                                          |                                  | ~           | ~               |                  |
|                                                                                                    |                                                                                                    |                                                                                |                                                                                    |                                                                                                    |                                                                        | Time Spent                       | :           |                 |                  |
| Task Type                                                                                                  | 1998 - PERSON VEF                                                                                        | RIFICATION [SELF                                                               | -SERVICE]                                                                          |                                                                                                    | Days 0 🗸                                                               | Hours 0 v                        | Minutes 0 v |                 |                  |
| Date Reported                                                                                              | 02/22/2024 09:17                                                                                         |                                                                                |                                                                                    |                                                                                                    |                                                                        |                                  |             |                 |                  |
| Task Lock<br>Owner                                                                                         | VHIC, PROOFER                                                                                            | Date Resolve                                                                   | d 02/22/2024                                                                       | 13:14                                                                                                    | Threshold Score                                                        |                                  |             |                 |                  |
|                                                                                                    |                                                                                                    |                                                                                |                                                                                    |                                                                                                    |                                                                        |                                  |             |                 |                  |
| ICN                                                                                                    |                                                                                                    | Add ICN                                                                        |                                                                                    |                                                                                                    |                                                                        |                                  |             |                 |                  |
| C ICN                                                                                                    | 1                                                                                                    | Source ID                                                                      |                                                                                    | Name                                                                                                    |                                                                        | SSN                              | DOB         | Pot Cat<br>Edit |                  |
|                                                                                                    |                                                                                                    |                                                                                |                                                                                    |                                                                                                    |                                                                        |                                  |             |                 |                  |
| 1013816278V87                                                                                              | 7 <u>4403</u> [P]                                                                                        | 1013816278^PN^2                                                                | 00PROV^USE                                                                         | VA VAPATIENT,                                                                                                    | TWELVE SIX                                                             | <u>666-11-1151</u>               | 06/16/1996  |                 |                  |
| 1013816278V8                                                                                               | 744 <u>03</u> [P]                                                                                        | 1013816278^PN^2                                                                | 00PROV^USE                                                                         | <u>VAPATIENT,</u>                                                                                                    | TWELVE SIX                                                             | <u>666-11-1151</u>               | 06/16/1996  |                 |                  |
| 1013816278V8                                                                                               | 74403 [P] :                                                                                              | 1013816278^PN^2                                                                | 00PROV^USE                                                                         | OVA VAPATIENT.                                                                                                    | TWELVE SIX                                                             | <u>666-11-1151</u>               | 06/16/1996  |                 |                  |
| 1013816278V8<br>Task Notes<br>On Februar                                                                   | 74403 [P] :                                                                                              | 1013816278^PN^2                                                                | 00PROV^USE                                                                         | DVA VAPATIENT,                                                                                                    | TWELVE SIX                                                             | <u>666-11-1151</u>               | 06/16/1996  |                 |                  |
| 1013816278V8<br>Task Notes<br>On Februar<br>Assigned t                                                     | 74403 [P] :<br>y 22, 2024 at                                                                             | 1013816278^PN^2                                                                | 00PROV^USE                                                                         | DVA VAPATIENT,                                                                                                    | TWELVE SIX                                                             | 666-11-1151                      | 06/16/1996  |                 |                  |
| 1013816278V8<br>Task Notes<br>On Februar<br>Assigned t<br>On Febru                                         | 74403 [P] :<br>y 22, 2024 at<br>o<br>ary 22, 2024 a                                                      | 1013816278^PN^2<br>13:07:06, VH<br>t 13:14:13,                                 | 00PROVAUSE                                                                         | DVA VAPATIENT.<br>Au                                                                                                    | TWELVE SIX<br>to Note:<br>Auto Note:                                   | 666-11-1151                      | 06/16/1996  |                 |                  |
| 1013816278V8<br>Task Notes<br>On Februar<br>Assigned t<br>On Febru<br>SELF SERVI                           | 74403 [P] :<br>y 22, 2024 at<br>o<br>ary 22, 2024 a<br>ce IMAGE REJEC                                    | 1013816278^PN^2<br>13:07:06, VH<br>t 13:14:13,<br>TED. (Does 1                 | UOPROV^USE                                                                         | Autor Contraction Contraction  | TWELVE SIX<br>to Note:<br>Auto Note:<br>irements  Glasses              | 666-11-1151                      | 06/16/1996  | Ear Pods-       | not allowed) [No |
| Task Notes<br>On Februar<br>Assigned t<br>On Febru<br>SELF SERVI<br>Solid Ligh                             | Y 22, 2024 at<br>o<br>arv 22, 2024 at<br>c<br>cc IMAGE REJEC<br>t-Colored Back                           | 1013816278^PN^2<br>13:07:06, VH<br>t 13:14:13,<br>TED. (Does r<br>ground Photo | NOPROV <sup>®</sup> USE<br>IIC, PROOFER<br>VHIC, PROOF<br>not meet 1<br>o of an II | DVA VAPATIENT.<br>Au<br>ER j<br>Facial Requi                                                                                                    | TWELVE SIX<br>to Note:<br>Auto Note:<br>irements Glasses               | <u>666-11-1151</u><br>or Electro | 06/16/1996  | Ear Pods-       | not allowed)  Nc |
| 1013816278V8<br>Task Notes<br>On Februar<br>Assigned t<br>On Febru<br>SELF SERVI<br>Solid Ligh             | 74403 [P]<br>y 22, 2024 at<br>o<br>arv 22, 2024 at<br>CE IMAGE REJEC<br>t-Colored Back                   | 1013816278*PN*2<br>13:07:06, VH<br>t 13:14:13,<br>TED. (Does r<br>ground Photo | NOPROVAUSE<br>NIC, PROOFER<br>VHIC, PROOF<br>Not meet 1<br>p of an 11              | ER Autorial Requipolation (Contraction Contraction Con | TWELVE SIX<br>to Note:<br>Auto Note:<br>irements Glasses               | 666-11-1151<br>or Electro        | 06/16/1996  | Ear Pods-       | not allowed)  Nc |
| 1013816278V8<br>Task Notes<br>On Februar<br>Assigned t<br>On Febru<br>SelF SERVI<br>Solid Ligh<br>On Febru | 74403 [P]<br>y 22, 2024 at<br>o<br>arv 22, 2024 at<br>CE IMAGE REJEC<br>t-Colored Back<br>arv 22, 2024 a | 13:07:06, VH<br>t 13:14:13,<br>TED. (Does :<br>ground Photo<br>t 13:14:14,     | NOPROVAUSE<br>NIC, PROOFER<br>Not meet 1<br>o of an 11<br>VHIC, PROOF              | DVA VAPATIENT.<br>Au<br>ER i<br>Facial Requi<br>D)                                                                                                    | TWELVE SIX<br>to Note:<br>Auto Note:<br>irements Glasses<br>Auto Note: | <u>666-11-1151</u><br>or Electro | 06/16/1996  | Ear Pods-       | not allowed)  Nc |

#### The LOA on the Primary View will remain at 1

#### Figure 46. Level of Assurance Does Not Change

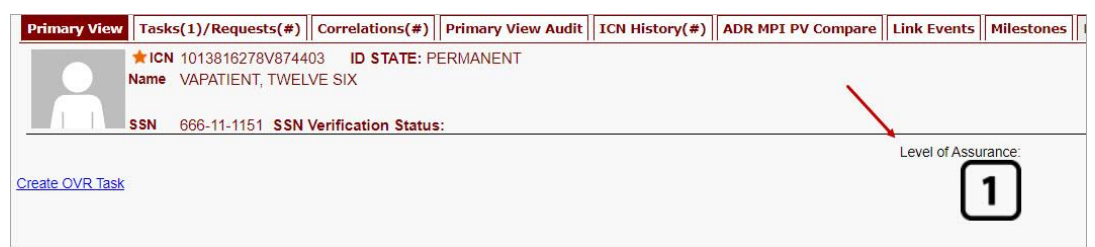

### 5.3. Communication For Veteran

The Veteran will receive an email indicating that their request was cancelled and direct them to come into their nearest facility to resolve any issues that may keep them from qualifying for a VHIC card.

Examples of these emails are:

• The card request was cancelled due to review issues such as a bad photo, unacceptable documents submitted, etc.

Figure 47. Request Cancellation Review Issue

REDACTED

• The card request was cancelled due to other reasons such as 30-day timeout.

#### Figure 48. Request Cancellation Email Timed Out

REDACTED

### 6. Troubleshooting

For a through set of troubleshooting guidelines, please refer to the *Veteran Health Identification Card User Guide - Volume 4 - Troubleshooting* document.